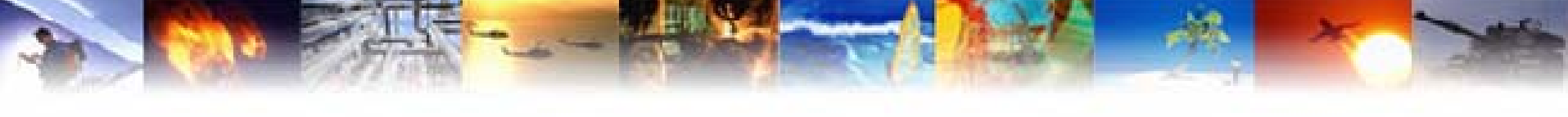

### **Libero Overview and Design Flow**

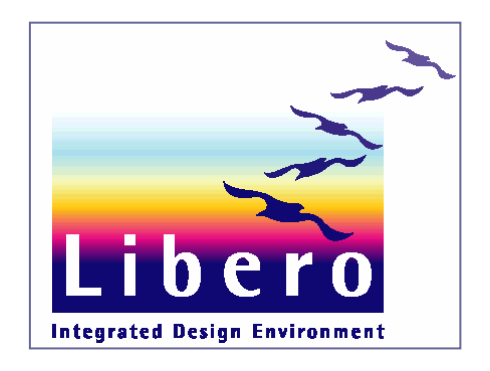

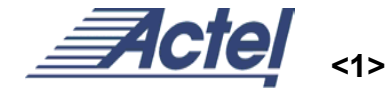

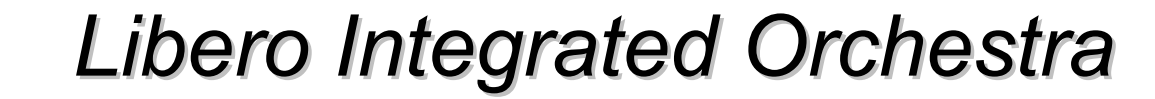

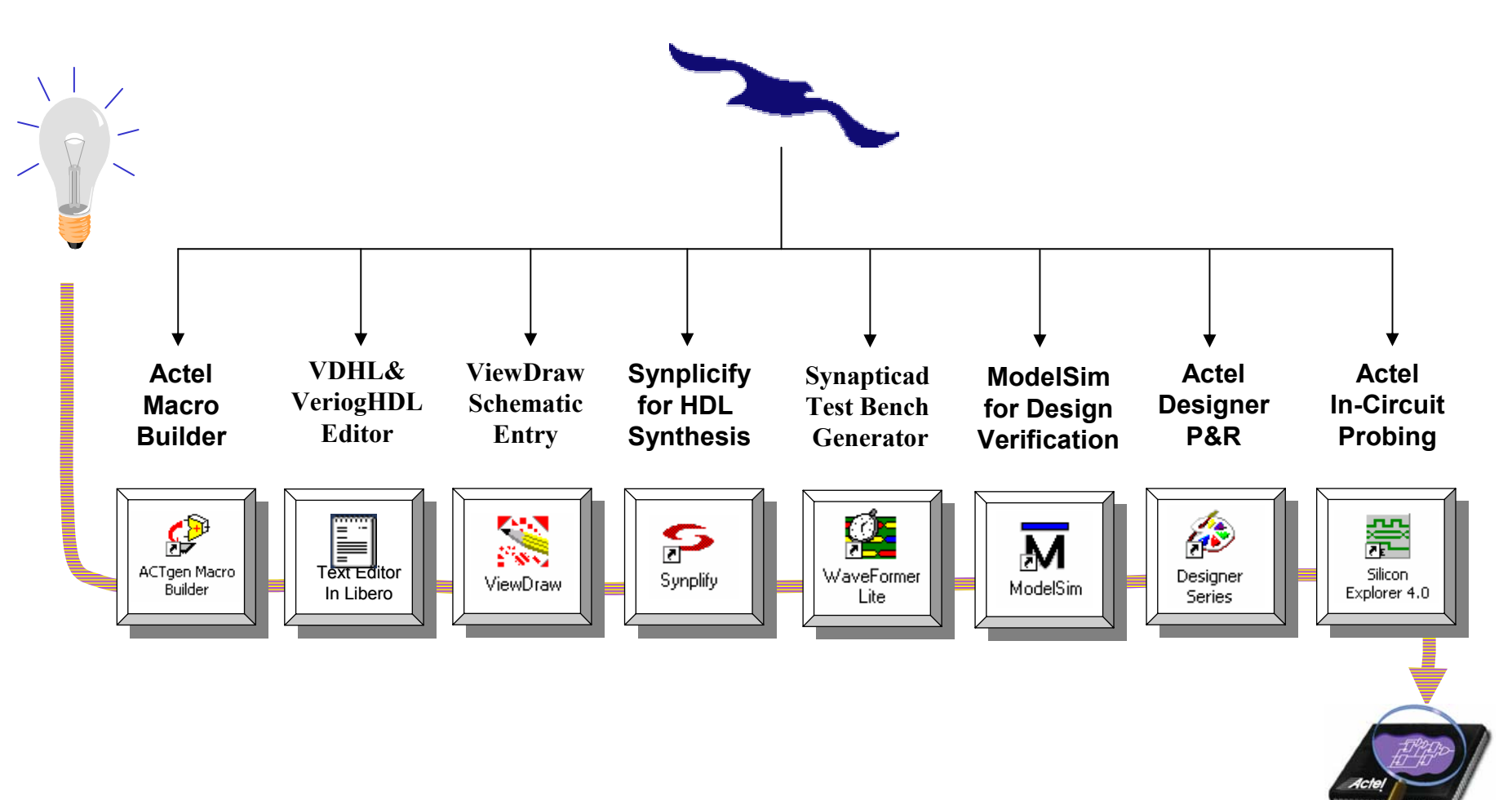

**Actel** 

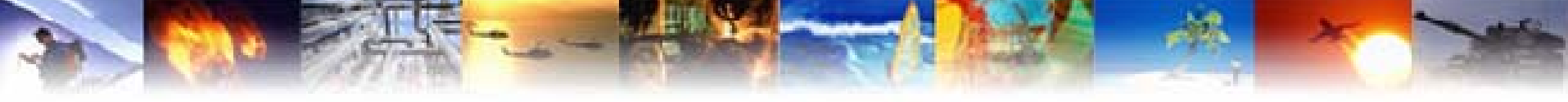

### **Libero Design Flow**

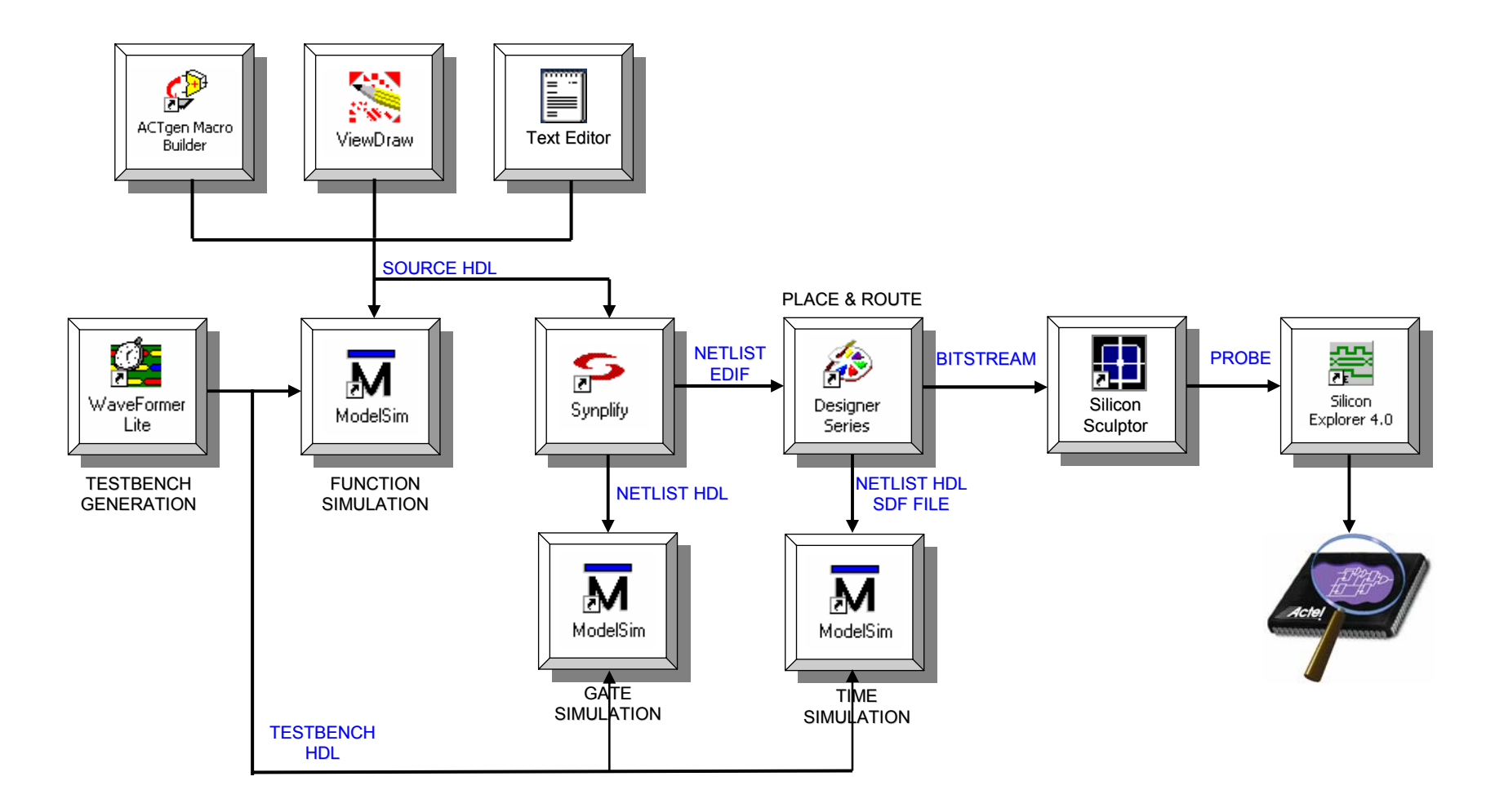

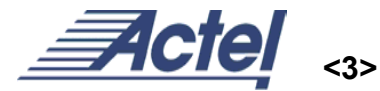

### Software Install

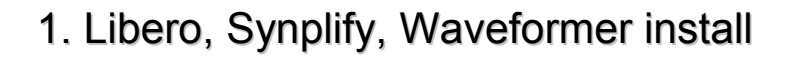

2. Libero product : evaluation install

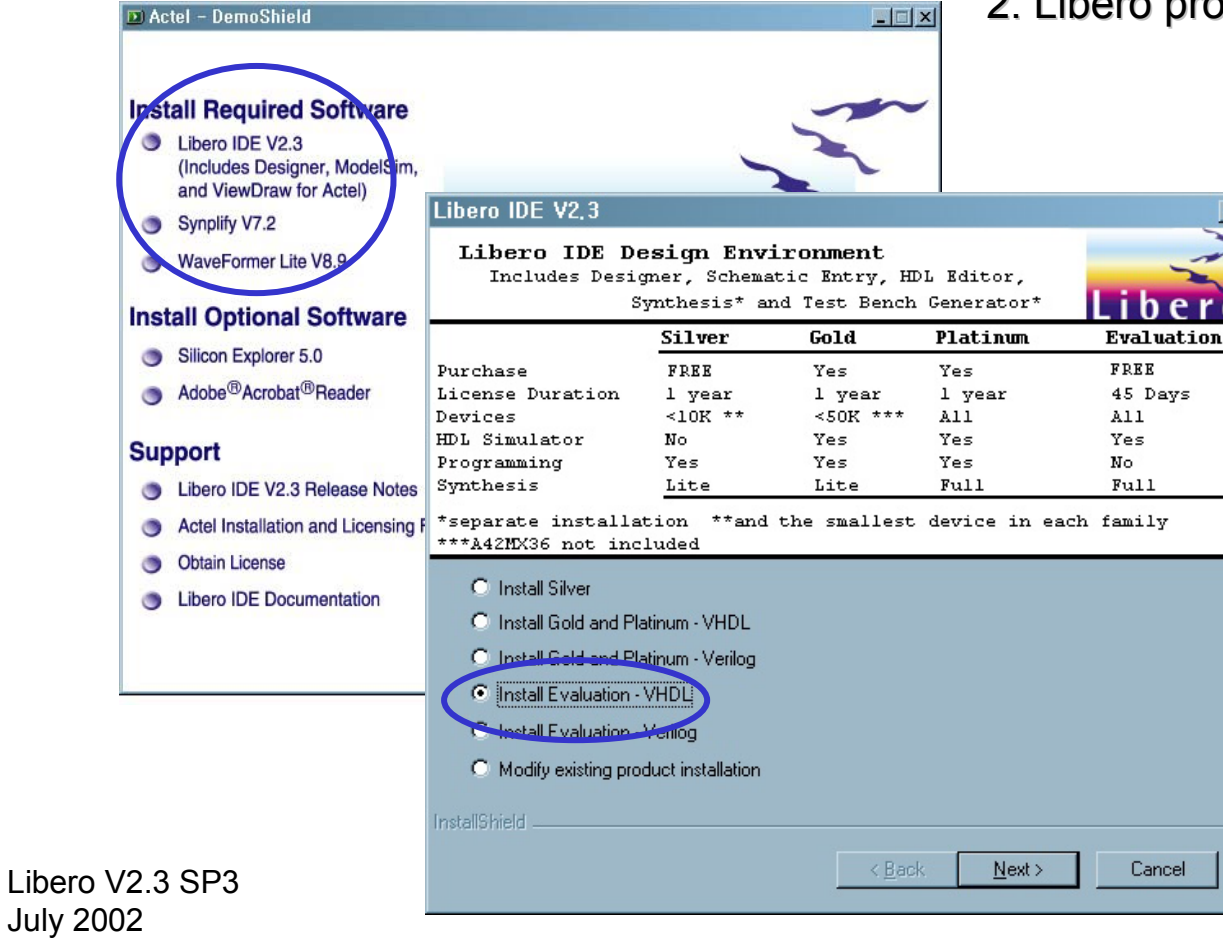

Ver 2.0

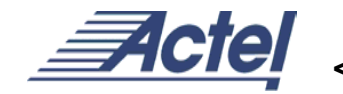

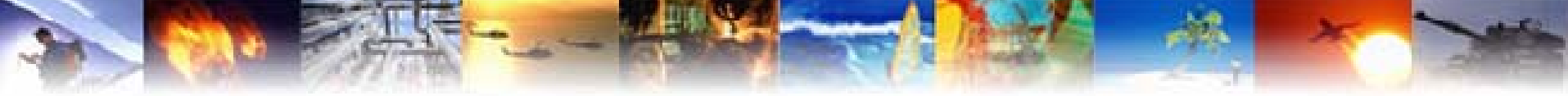

### Libero Software Feature

|        |                              |                                                   |                    |        | Liber | o IDE    |      | Desig | jner Sol | ftware |
|--------|------------------------------|---------------------------------------------------|--------------------|--------|-------|----------|------|-------|----------|--------|
|        | Function                     | ΤοοΙ                                              | Vendor             | Silver | Gold  | Platinum | Eval | Gold  | Platinum | Eval   |
| port   | Maximum 10k<br>Gate Devices* | All Actel<br>FPGAs                                | Actel              | ~      | ~     | ~        | ~    | ~     | ~        | ~      |
| ce Sup | Maximum 50k<br>Gate Devices* | All Actel<br>FPGAs                                | Actel              |        | ~     | ~        | ~    | ~     | ~        | ~      |
| Devi   | All Actel<br>Devices         | All Actel<br>FPGAs                                | Actel              |        |       | ~        | ~    |       | ~        | ~      |
|        | Synthesis                    | Synplify Lite<br>for Actel/<br>Synplify for Actel | Synplicity         | ~      | ~     | ~        | ~    |       |          |        |
|        | Simulation                   | Model <i>Sim</i><br>for Actel                     | Mentor<br>Graphics |        | ~     | ~        | ~    |       |          |        |
|        | Test Bench<br>Generator      | WaveFormer<br>Lite                                | SynaptiCAD         | ~      | ~     | ~        | ~    |       |          |        |
|        | Program File                 | Designer<br>Software                              | Actel              | ~      | ~     | ~        |      | ~     | ~        |        |

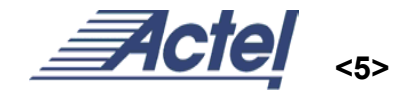

### License Request

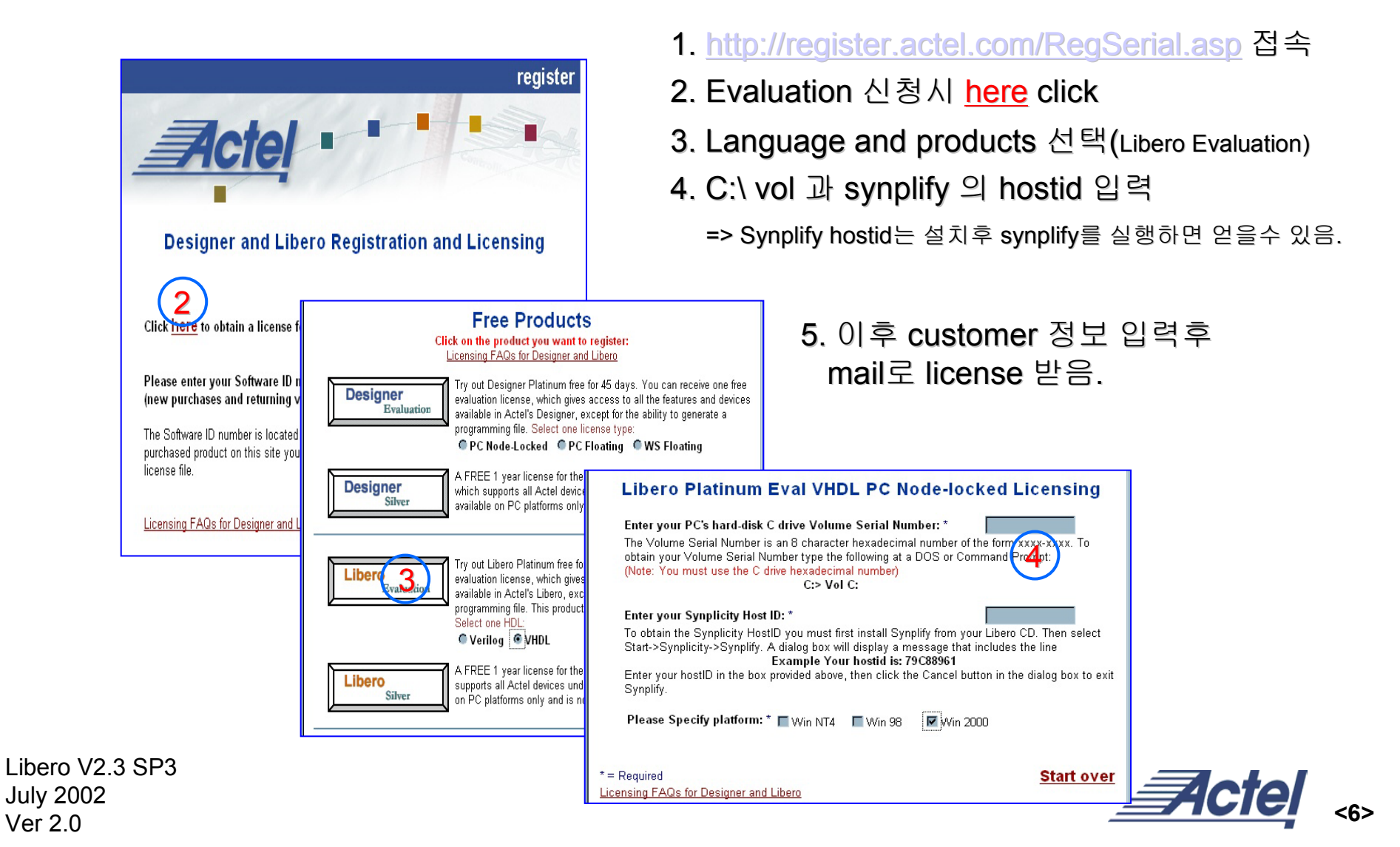

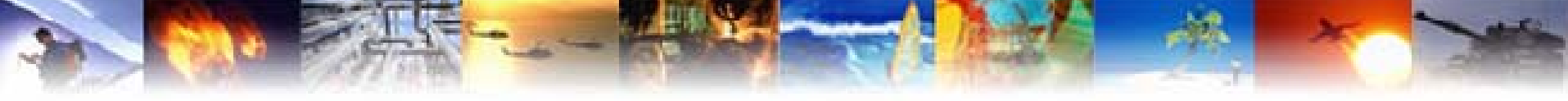

### License Setup

1. Email로 받은 license.dat를 actel install directory에 copy

2. Os가 win2000일경우 •내컴퓨터 등록정보->고급->환경변수 변수 LM\_LICENSE\_FILE 값 C:\<INSTALL DIR>\license.dat 변수 SYNPLICITY\_LICENSE\_FILE 값 C:\<INSTALL DIR>\license.dat •위 두항목을 추가.

3. Os가 win98일경우 •Autoexec.bat 파일에 SET LM\_LICENSE\_FILE = C:\<라이센스 위치>\license.dat SET SYNPLICITY\_LICENSE\_FILE = C:\<라이센스 위치>\license.dat SET SYNCAD\_HOME = C:\<WaveFormer Install DIR>\synapticad •위 세항목을 추가.

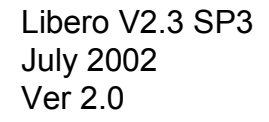

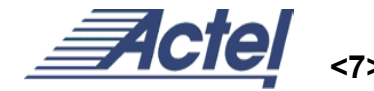

### **Demo Design Block Diagram**

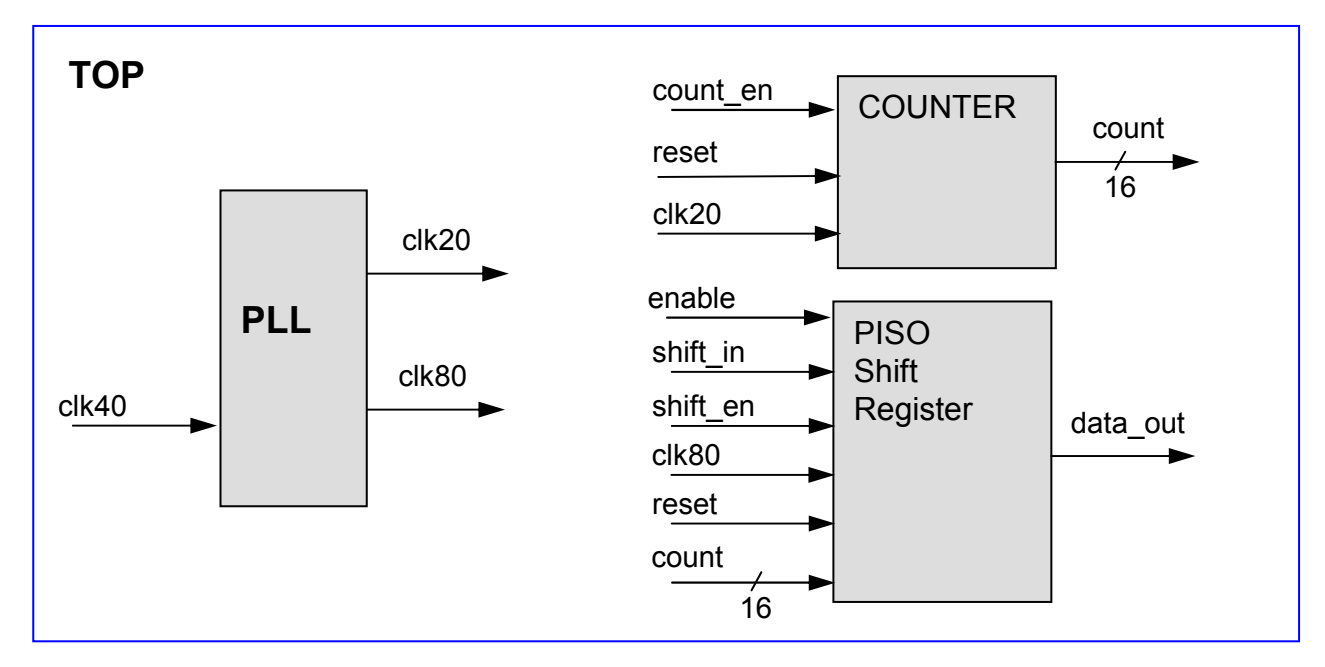

1. PII\_block : 40Mhz input을 20Mhz, 80Mhz 의 clock 생성

- 2. Count\_block : 20Mhz의 clock으로 16bit counter
- 3. Piso\_block : counter 의 output을 1bit serial로 출력
- 4. Top : 세개의 sub\_block을 통합

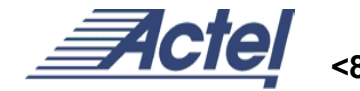

# Libero Project Manager

### **Design Explorer Window**

- 디자인의 계층구조 표시:
  - Design hierarchy: source design에 대한 계충구조 표시
  - File Manager : design의 구성및 결과 file 관리창

### HDL Editor Window

• Verilog왁 VHDL93 text editor

### **Process Window**

 Design을 위한 다른 tools로 연결

### Log Window

 Software 연결상태및 메세지창

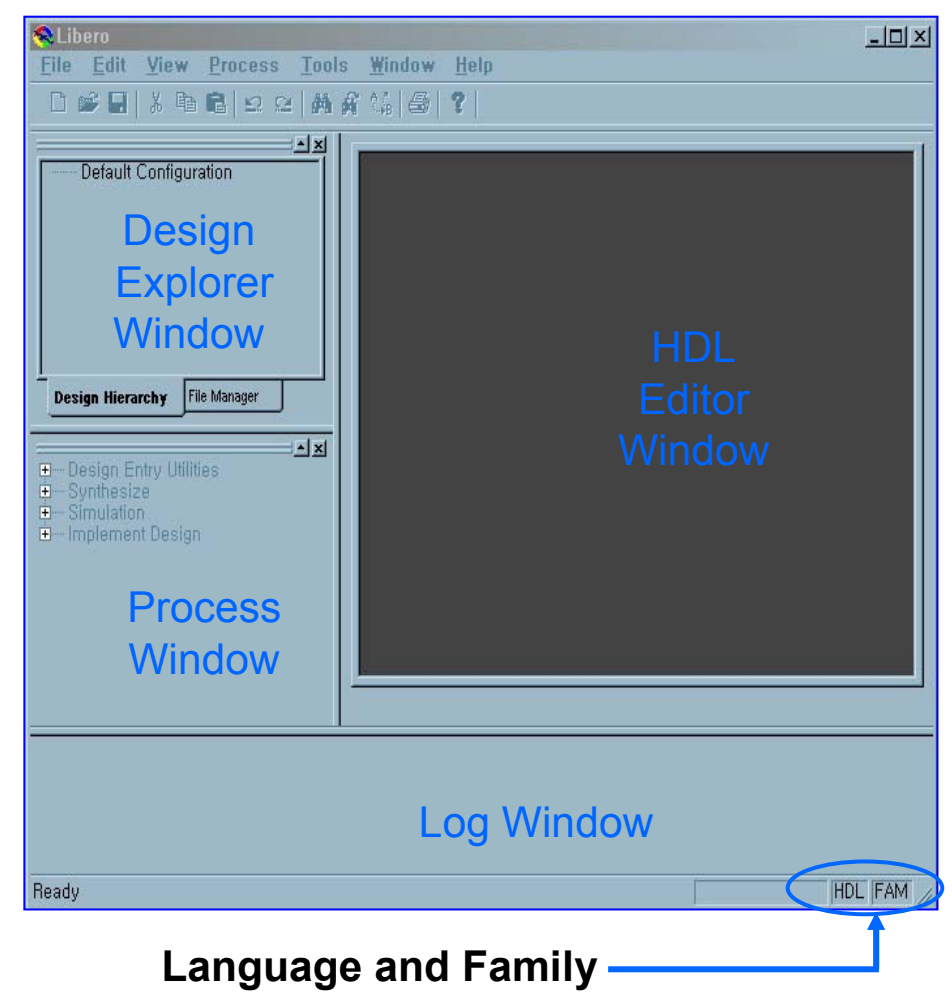

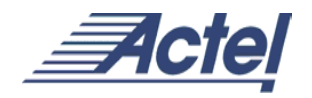

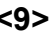

### **Create Project**

| 2 | Eile Edit View Process         New       Ctrl+N         Open       Ctrl+O         Close       Ctrl+Q         New Project       Ctrl+S         Open Froject       Ctrl+S         Save As       Ctrl+S         Save All       Ctrl+P         Print       Ctrl+P         Print Preview       Ctrl+P | Iools Window Help |                                                                                             | 1. L<br>2. 0<br>3. P<br>4. C    | ibero IDE V2.3을 실행<br>╢뉴에서 File -> New Project 실행<br>Project Name, Location, Family, HDL 지정<br>OK. |
|---|----------------------------------------------------------------------------------------------------|-------------------|---------------------------------------------------------------------------------------------|---------------------------------|----------------------------------------------------------------------------------------------------|
|   | Preferences,         Recent Projects         Exit                                                                                                    |                   | New Project Project Name: demo Project Location: C:₩Actelprj₩demo Family HDL PA C Ver € \VH | Browse<br>rilog<br>DL<br>Cancel | Note : VHDL 과 Verilog와의 mixed<br>design은 지원하지 않음.<br>한 개의 HDL과 Schematic은 가능                       |

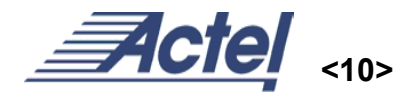

### **Process Window**

0K

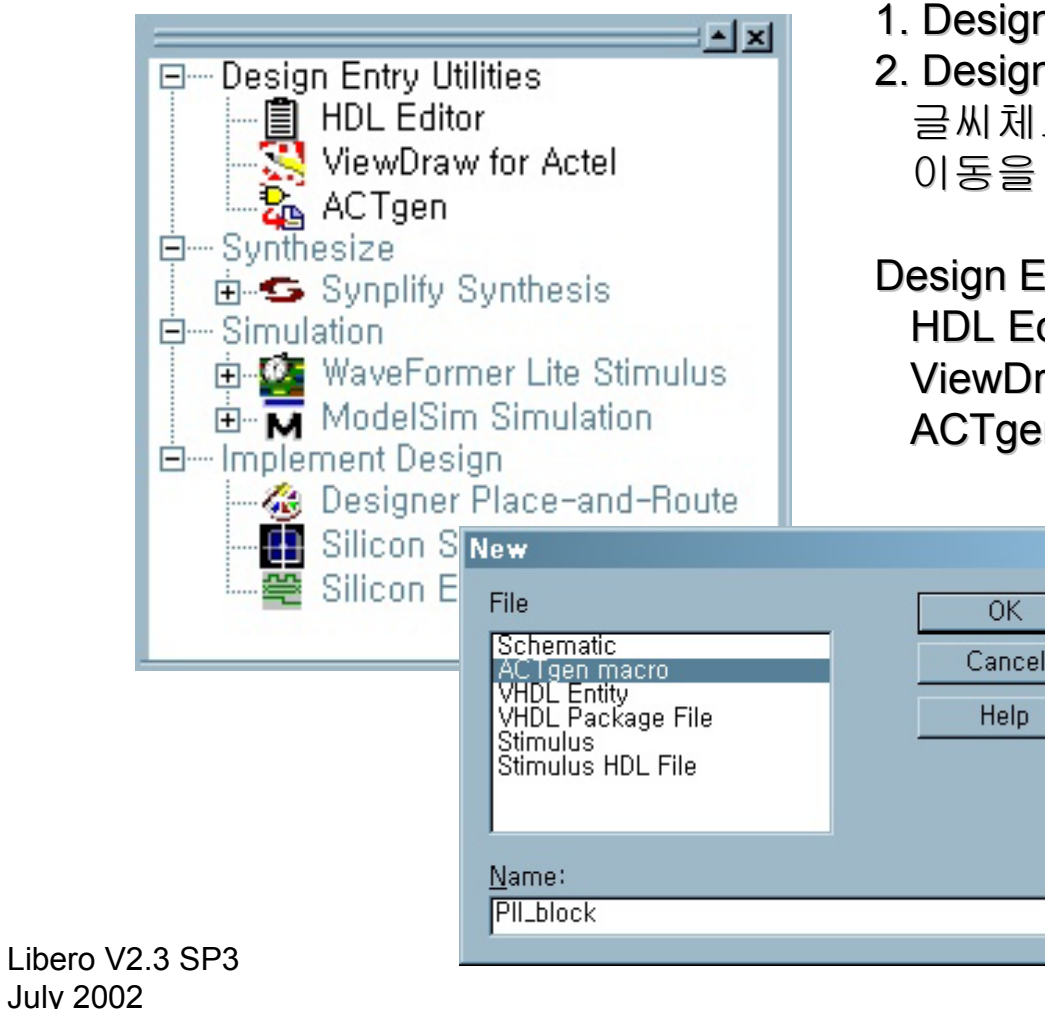

Ver 2.0

1. Design 방법 및 지원되는 S/W를 보여줌. 2. Design 단계 별로 사용 가능한지를 글씨체로 확인 가능하며 다음단계로의 이동을 쉽게 할수 있음.

**Design Entry Utilities** HDL Editor : VHDL & Verilog editor 생성 ViewDraw: Schematic editor 생성 ACTgen : Design Macro Builder

- •NEW design 생성시
- File -> New
- Design Entry Utilities에서 선택

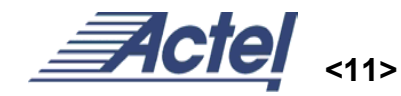

### Create Design – PLL Block

| 2  | ACT                  | gen M                      | lacro Bui                                | ilder – Pl                 |                                                                                                    | - O × |
|----|----------------------|----------------------------|------------------------------------------|----------------------------|----------------------------------------------------------------------------------------------------|-------|
| Ē  | ile                  | <u>V</u> iew               | <u>M</u> acro                            | Tools                      | <u>H</u> elp                                                                                                    |       |
|    | נ שׂ                 |                            | <u>?</u>                                 | 1                          |                                                                                                    |       |
|    | 3                    | MACRO                      | )S                                       | il I                       | Input Clock Frequency (MHz3 40,0000                                                                                    |       |
|    |                      | <b>I/0</b><br>I/0s         |                                          |                            | Feedback     Configuration       C Internal     © Static       © Deskewed     © Dynamic       C External     © Dynamic |       |
|    |                      | Logic                      | •                                        |                            | Primary Clock                                                                                                    |       |
|    |                      | D                          |                                          |                            | Frequency (MHz) 4 20,0000                                                                                              |       |
|    | 1                    | Multiple                   | xor<br>><br>er                           |                            | Phase Shift (Degrees)                                                                                                  |       |
|    | 2                    | PLL                        |                                          |                            | Image: Secondary Clock     Image: Bypass PLL       Input Frequency (MHz)     33,0000                                   |       |
|    |                      | RAM                        |                                          |                            | Frequency (MHz) 5 80,0000<br>Delay (ns) 0,00 -                                                                         |       |
|    |                      | Regist                     | -<br>er                                  |                            | Reset                                                                                                    |       |
| ×  | secc<br>secc<br>Writ | ondary<br>ondary<br>tten N | /clock<br>/clock<br>/HDL ne <sup>.</sup> | select<br>delay<br>tlist t | = 3.<br>line = 0.<br>o C:₩Actelprj₩demo₩hdl₩pll_block.vhd.                                                             | 1     |
| Re | ady                  |                            |                                          |                            | FAM: PA DIE: UNSET PKG:                                                                                                |       |

Libero V2.3 SP3 July 2002 Ver 2.0

- 1. Process window에서 actgen 을 선택
- 2. 왼쪽 MACROS 메뉴에서 PLL 선택
- 3. Input clock 40Mhz.
- 4. Primary clock output 20Mhz
- 5. Secondary Clock output 80Mhz
- 6. Generate PII\_block.vhd file

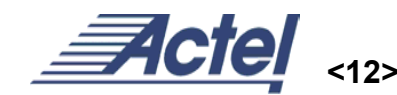

ACTgen Macro Builder

### Creat Design – Count Block

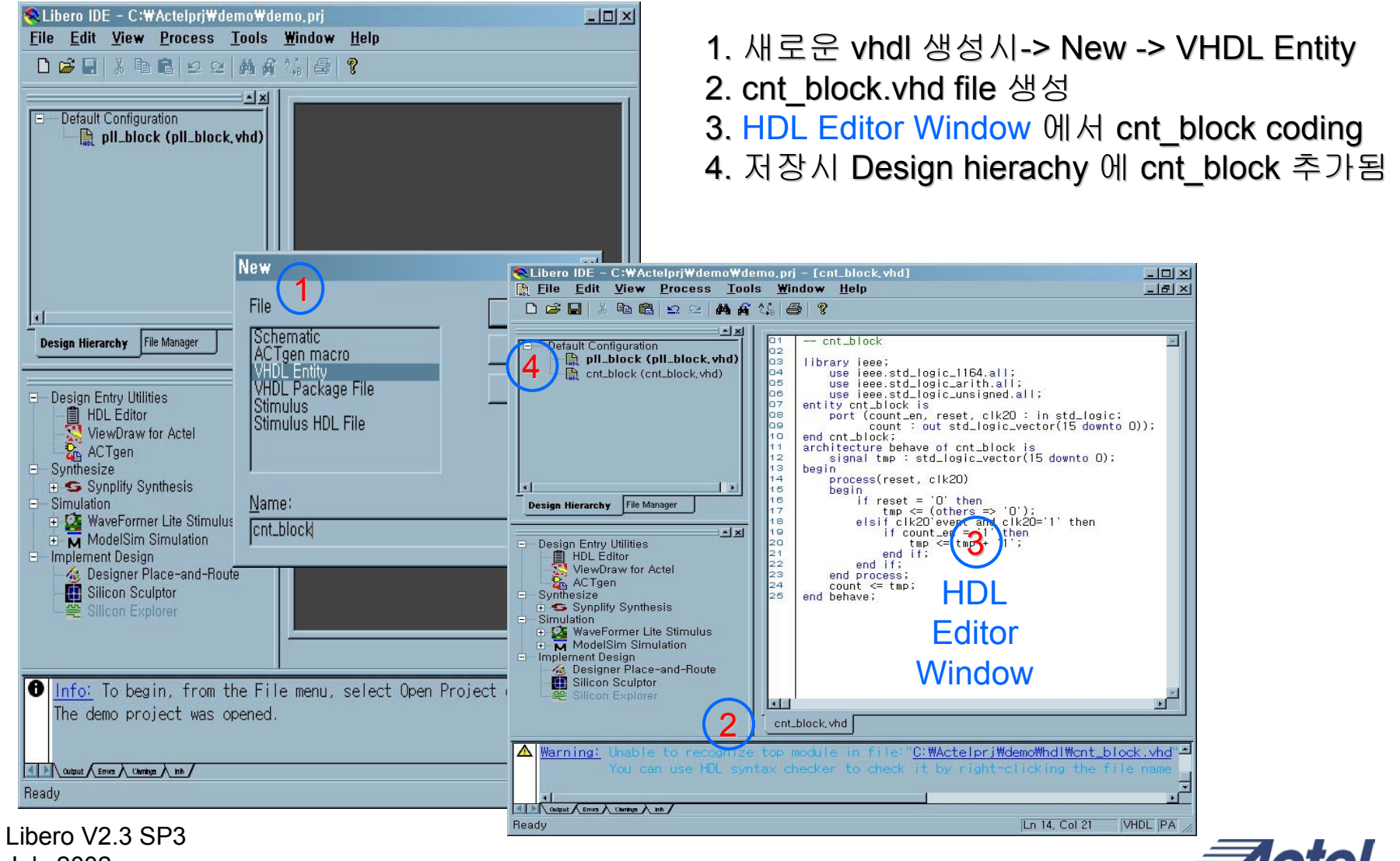

July 2002 Ver 2.0

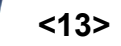

## Creat Design – Count Block

```
-- cnt_block
library ieee;
   use ieee.std_logic_1164.all;
   use ieee.std_logic_arith.all;
   use ieee.std_logic_unsigned.all;
entity cnt_block is
   port (count_en, reset, clk20 : in std_logic;
         count : out std_logic_vector(15 downto 0));
end cnt_block;
architecture behave of cnt block is
   signal tmp : std_logic_vector(15 downto 0);
begin
   process(reset, clk20)
   begin
       if reset = '0' then
          tmp <= (others => '0');
       elsif clk20'event and clk20='1' then
           if count _en = '1' then
              tmp <= tmp + '1';
          end if:
       end if:
   end process;
   count <= tmp;</pre>
end behave;
```

- 1. Library 선언구문
- 2. Entity 구문 cnt\_block의 입출력 signal 선언구문

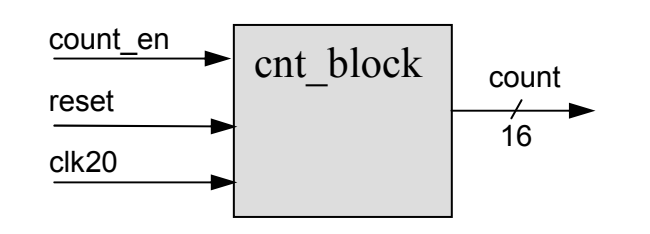

 Achitecture 구문
 16bit counter with count enable and asynchronous reset

## Creat Design – PISO Block

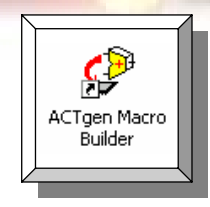

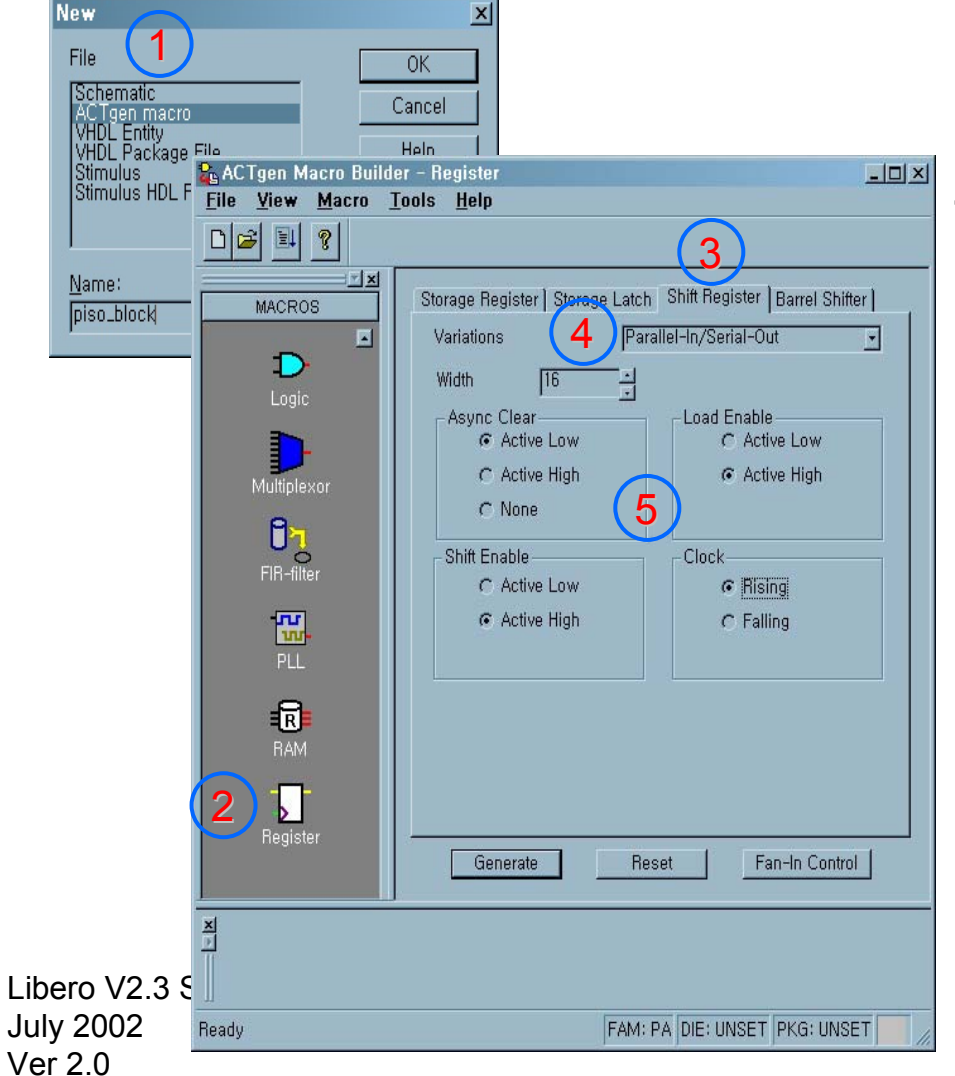

- 1. New actgen file 생성(new->actgen macro)
- 2. Macros 에서 Register 선택
- 3. Register 종류중에 Shift Register 선택
- 4. Variations => Parallel input to serial output register
- 5. Register condition 입력
- 6. Generate

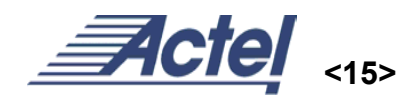

### Creat Design – TOP BLOCK

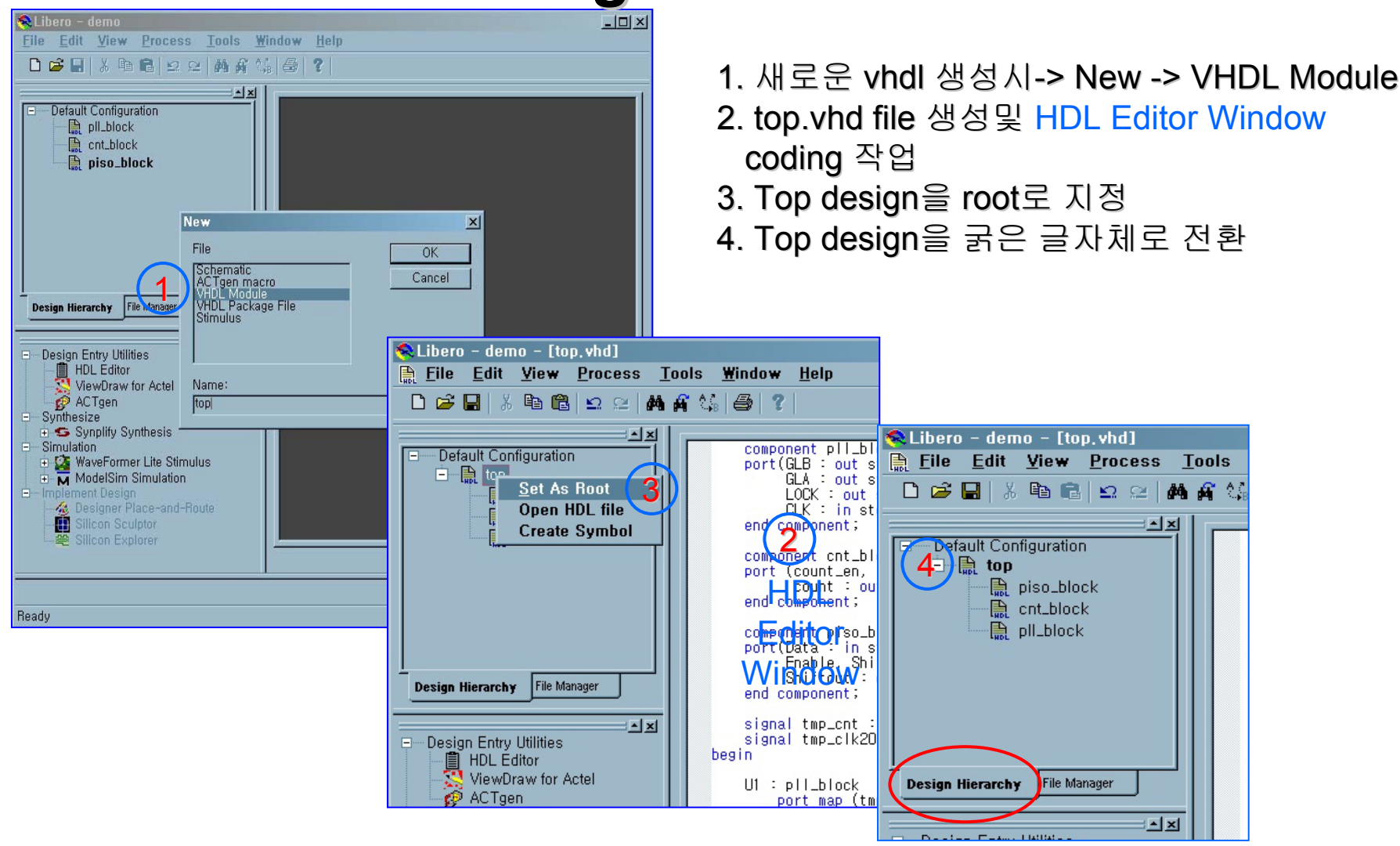

## Creat Design – Top Design

```
library ieee;
   use ieee.std_logic_1164.all;
   use ieee.std_logic_arith.all;
   use ieee.std logic unsigned.all;
entity top is
   port (reset, clk40 : in std_logic;
        count_en, enable, shift_in, shift_en : in std_logic;
         count : out std logic vector(15 downto 0);
         data out : out std logic);
end top;
architecture behave of top is
   component pll_block is
   port(GLB,GLA,LOCK : out std logic;
        CLK : in std_logic);
   end component;
   component cnt block is
   port (count_en, reset, clk20 : in std_logic;
        count : out std_logic_vector(15 downto 0));
   end component;
   component piso_block is
   port(Data : in std_logic_vector(15 downto 0);
        Enable, Shiften, Shiftin, Aclr, Clock : in std_logic;
        Shiftout : out std_logic) ;
   end component;
   signal tmp_cnt : std_logic_vector(15 downto 0);
   signal tmp_clk20, tmp_clk80 : std_logic;
begin
   U1 : pll block
       port map (tmp_clk20, tmp_clk80, open, clk40);
   U2 : cnt block
       port map (count en, reset, tmp clk20, tmp cnt);
   U3 : piso block
       port map (tmp_cnt, enable, shift_en, shift_in, reset,
               tmp clk80, data out);
   count <= tmp_cnt;
end behave:
```

- 1. Library 선언구문
- 2. Entity 구문 top design의 입출력 signal 선언구문

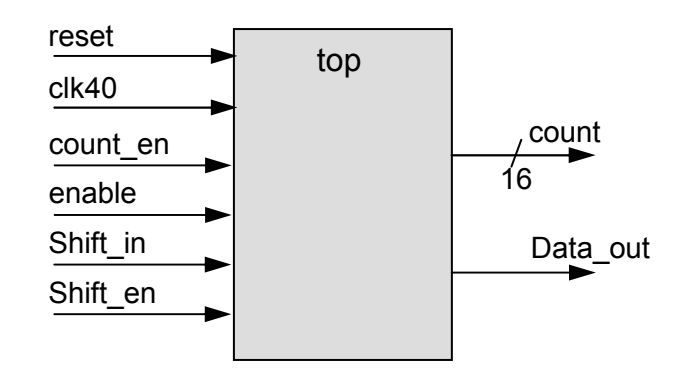

- 3. Architecture 구문
- 4. Component 선언구문
  - Sub block pll\_block, cnt\_block, piso\_block 선언
- 5. Component port map 구문 Sub block간의 signal 연결

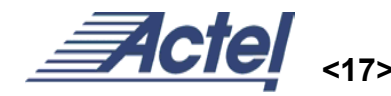

Libero V2.3 SP3 July 2002 Ver 2.0

-- top

# Synplify – Synthesis

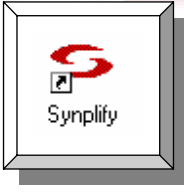

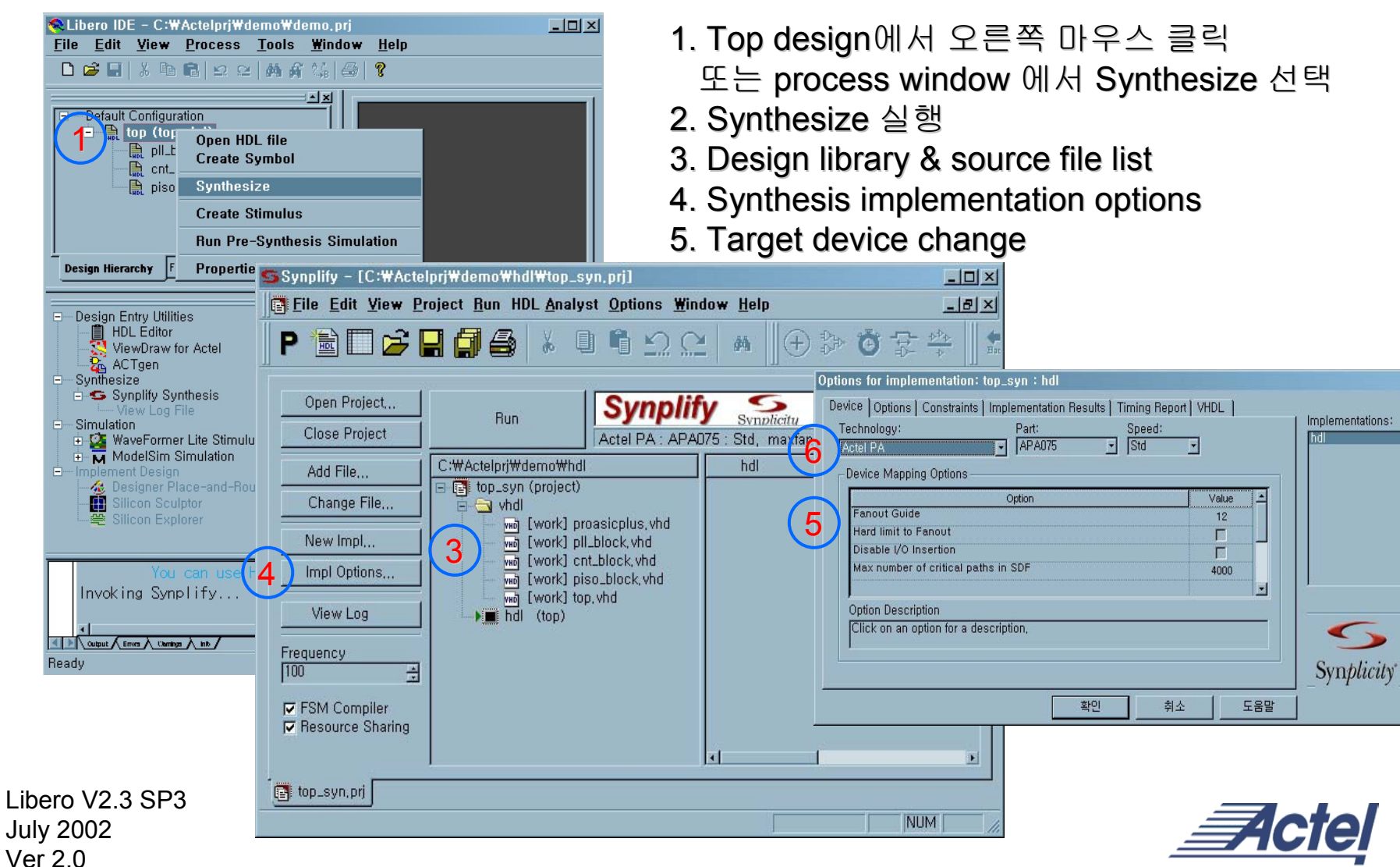

<sup>&</sup>lt;18>

### SYNPLICITY – SYNTHESIS

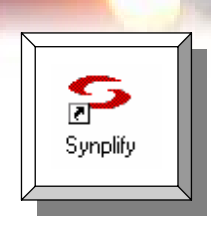

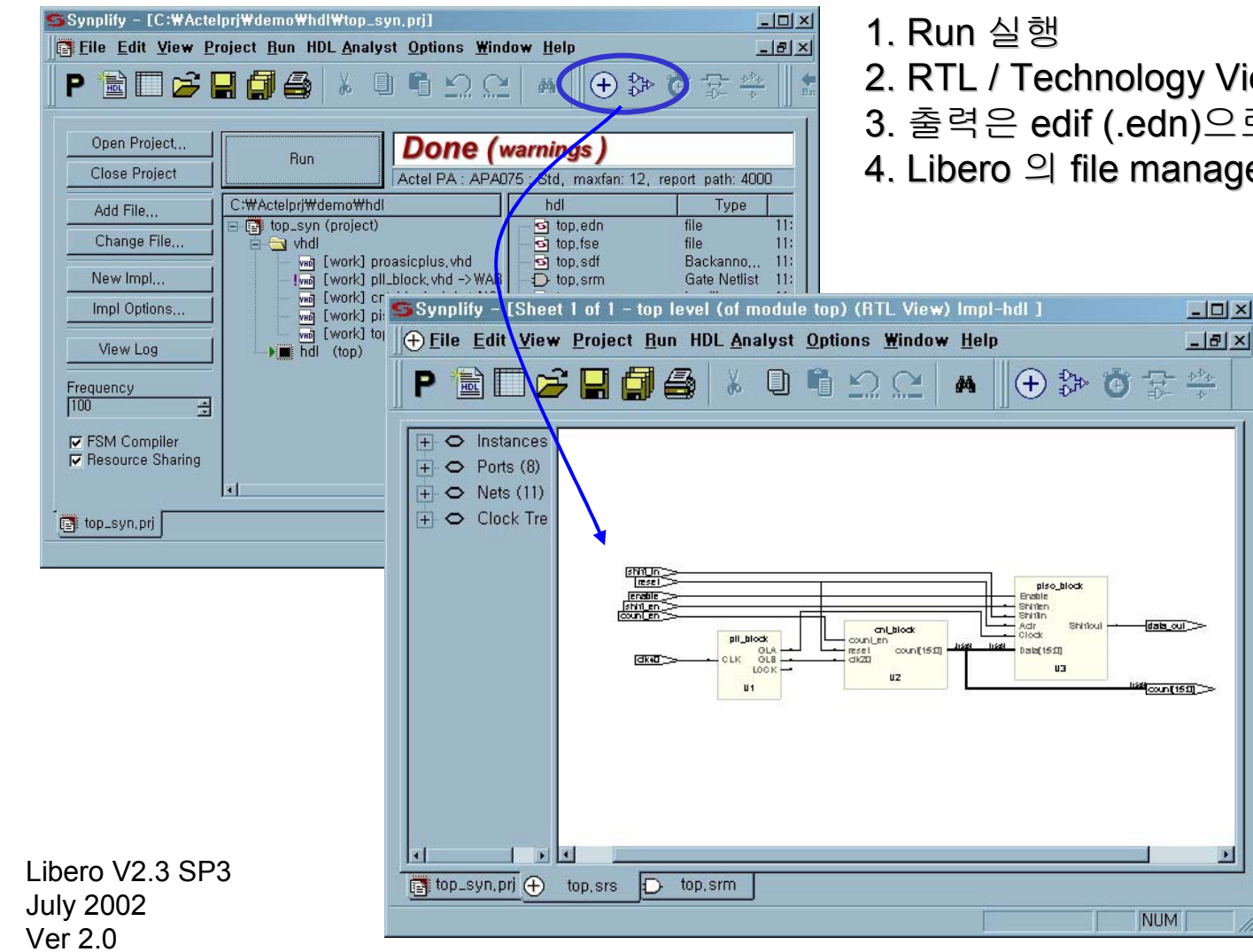

- 2. RTL / Technology View 통해 회로도 검토
- 3. 출력은 edif (.edn)으로 출력됨
- 4. Libero 의 file manager에서 확인 가능

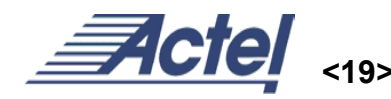

### **Designer Series – Compile 1**

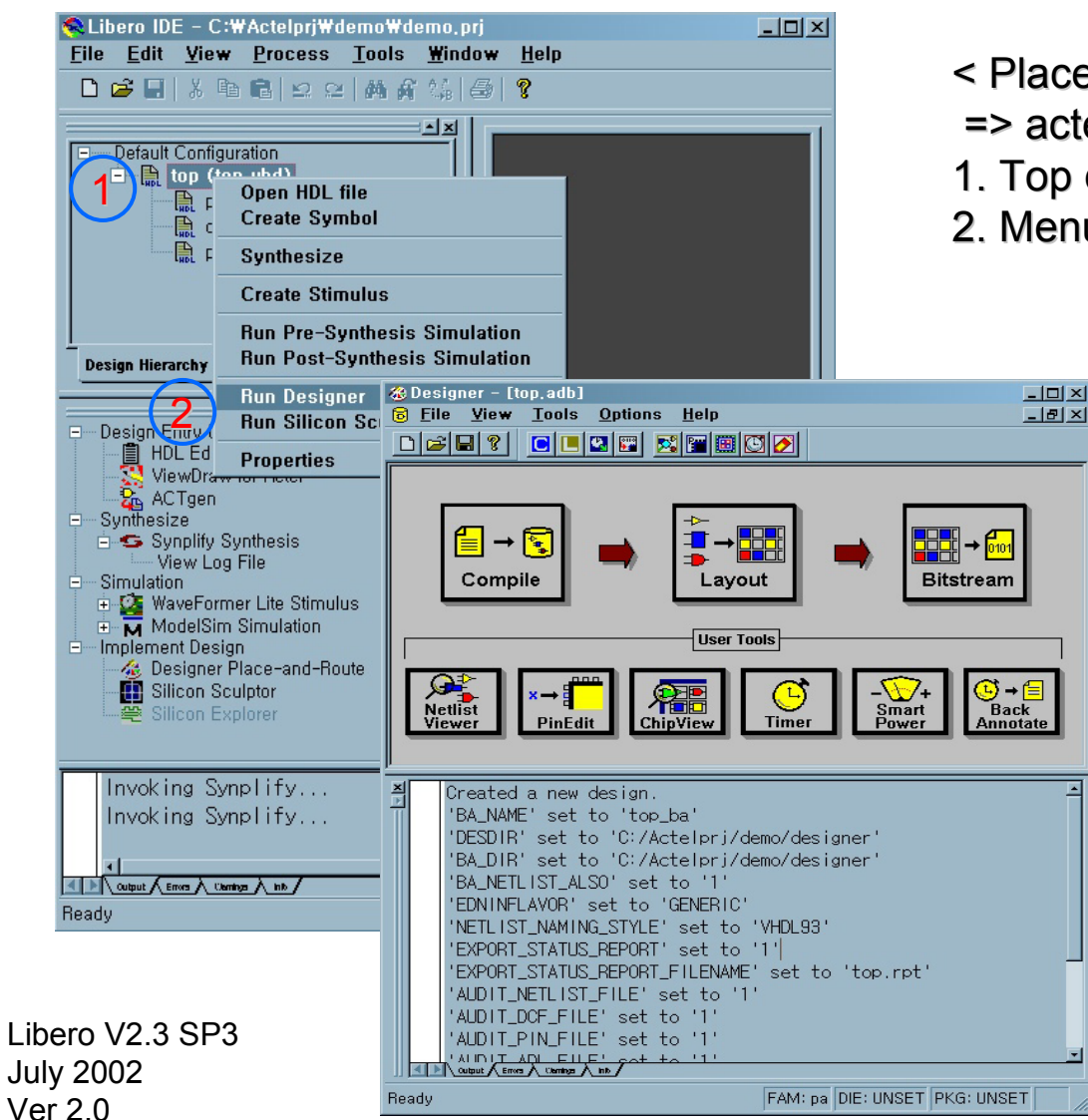

- Æ Designer Series
- < Place & Route 과정> => actel designer series s/w 사용
- 1. Top design에서 오른쪽 마우스 클릭
- 2. Menu 중 Run Designer 실행

### \* Main menu

\_ 8 ×

- <Compile> device 선택 및 logic size 분석
- <Layout> design place & route
- <Bitstream> program하기 위한 bit file 생성

\* Sub menu

- <Netlist Viewer> gat level circuit 분석
- <PinEdit> pin assign
- <ChipView> layout 후 내부 cell의 위치정보 확인
- <Timer> design timing 정보
- <SmartPower> power 소모량 측정
- <BackAnnotate> Timing sim을 위한 파일 출력

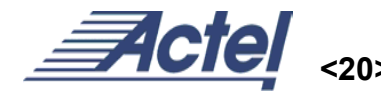

### **Designer Series – Compile**

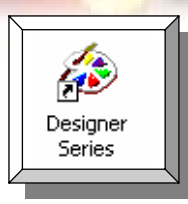

| Device Selection Wizard<br>Eamily pa<br>Die<br>APA075<br>APA450<br>APA450<br>APA600<br>APA750<br>APA750<br>APA750<br>APA1000<br>Speed:<br>STD | Eackage<br>100 TOFP<br>144 TOFP<br>144 TOFP<br>144 FBGA<br>208 POFP<br>Die Voltage<br>2.5                                                                                                    | 1. Device (gate,package,speed,voltage)설정<br>2 Jteg pin 설정<br>3. Device (Operating Conditions) 설정<br>Temperature & Voltage : com, ind, mil<br>4. 마침                                                                                                    |
|----------------------------------------------------------------------------------------------------|----------------------------------------------------------------------------------------------------|----------------------------------------------------------------------------------------------------|
| <u>취소</u> (뒤로(B)                                                                                                    | Device Selection Wizard - Variations         2         Reserve Pins         Image: Reserve JTAG         Image: Reserve JTAG <td>Device Selection Wizard - Operating Conditions   Junction Temperature   Bange   Best   Image   Best   Voltage   Range   Best   Image   Image   Best   Image   Image   Image   Image   Image   Image   Best   Image   Image&lt;</td> | Device Selection Wizard - Operating Conditions   Junction Temperature   Bange   Best   Image   Best   Voltage   Range   Best   Image   Image   Best   Image   Image   Image   Image   Image   Image   Best   Image   Image< |
| Libero V2.3 SP3<br>July 2002<br>Ver 2.0                                                                                                    |                                                                                                    | 취소         < 뒤로(B)         마침         도움말           취소         < 뒤로(B)         마침         도움말                                                                                                    |

### **Designer Series – PinEdit**

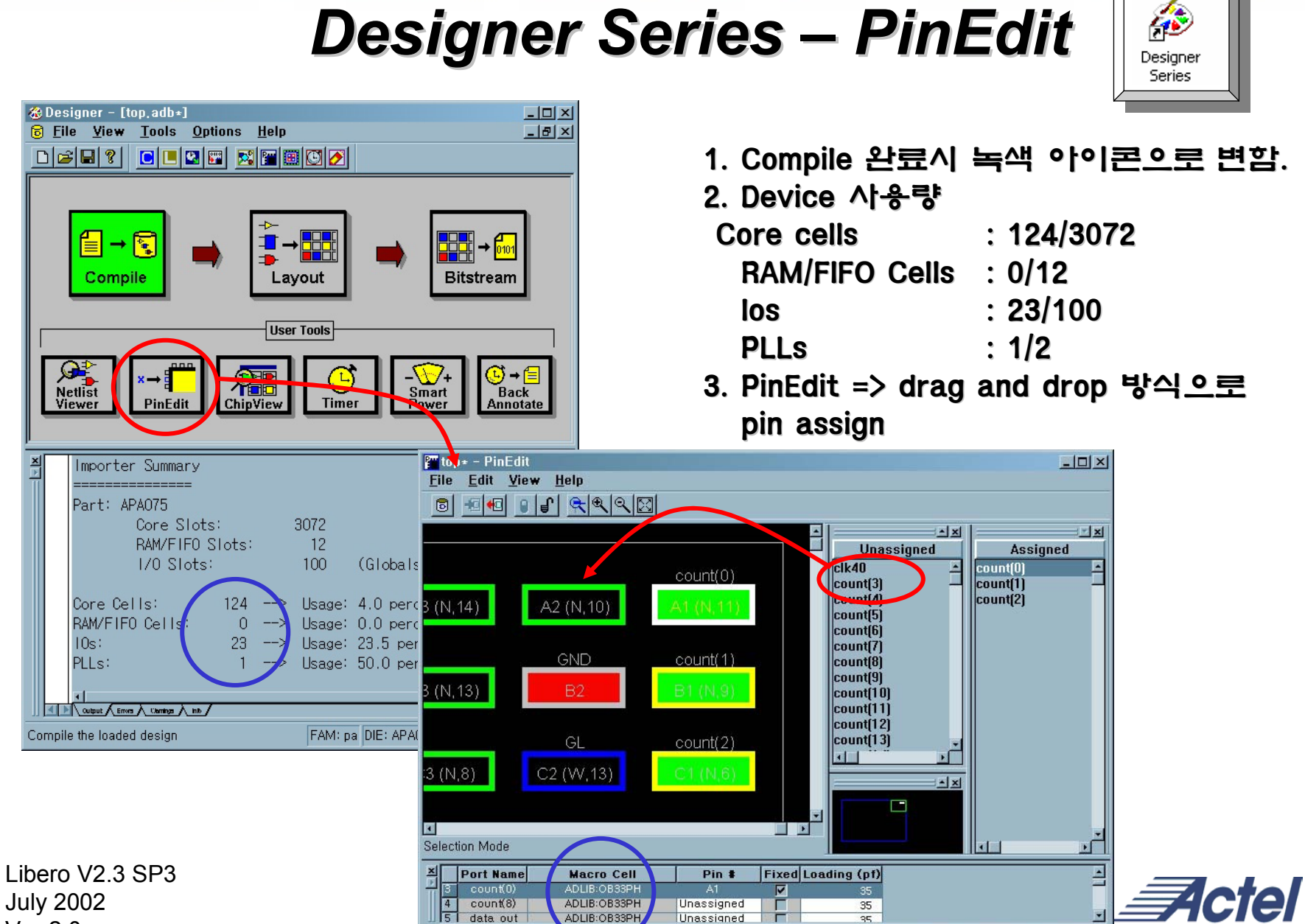

5 data out

ADLIB:OB33PH

Unassigned

35

FAM: pa DIE: APA075 PKG: 144 FBGA

July 2002 Ver 2.0

Q

Netlist

Viewer

### **Designer Series – Layout**

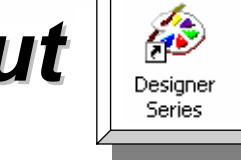

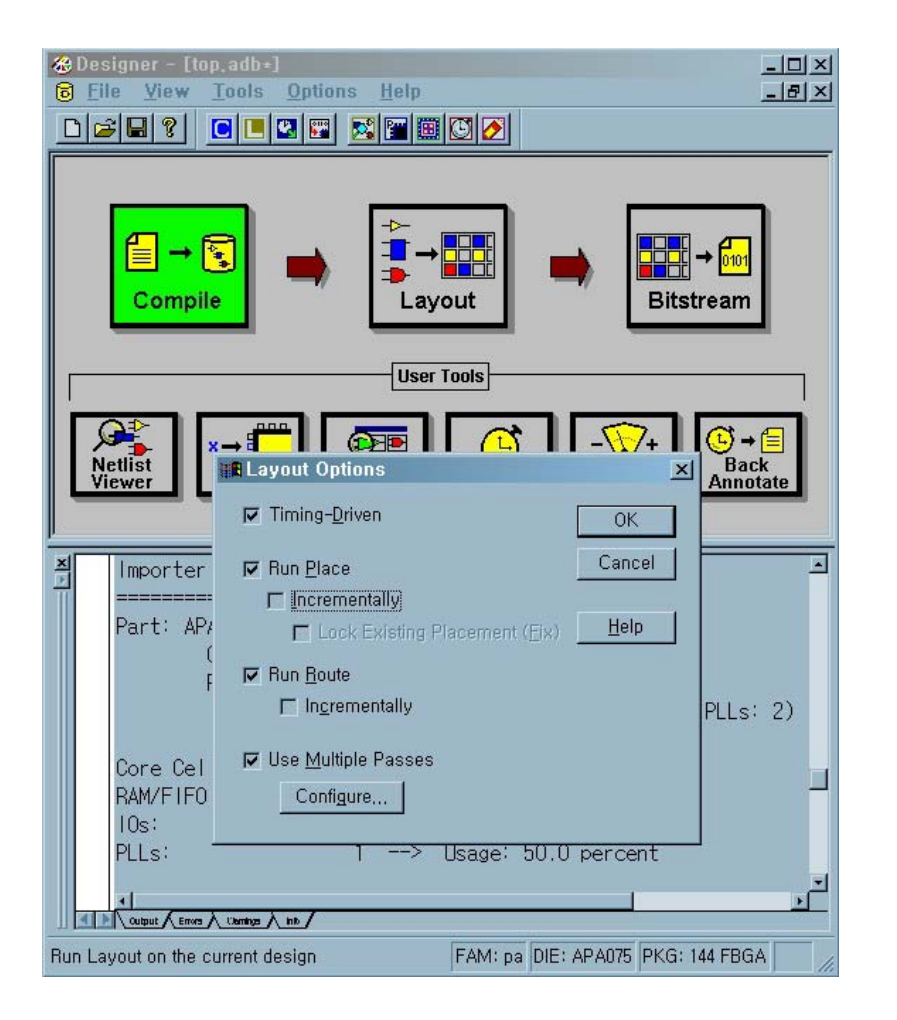

### 1. Layout options

<Timing-Driven> constraint file(gcf)에 명시된 조건에 따라 layout을 실행함.

<Run Place>

Incrementally : Select to use previous placement data as the initial placement for the next place run. Lock Existing Placement (fix) : Select to preserve previous placement data during the next incremental placement run.

<Run Route> Incrementally :

<Use Multiple Passes> layout 시 시작 시점(Seed)을 다르게 하여 전혀 다른 layout 결과를 가져와 성능 향상에 도움이 됨

2. Ok

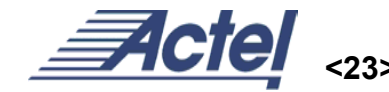

# Designer Series – ChipEdit

1. ChipEdit 열기

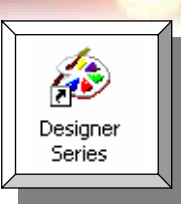

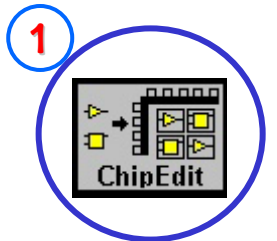

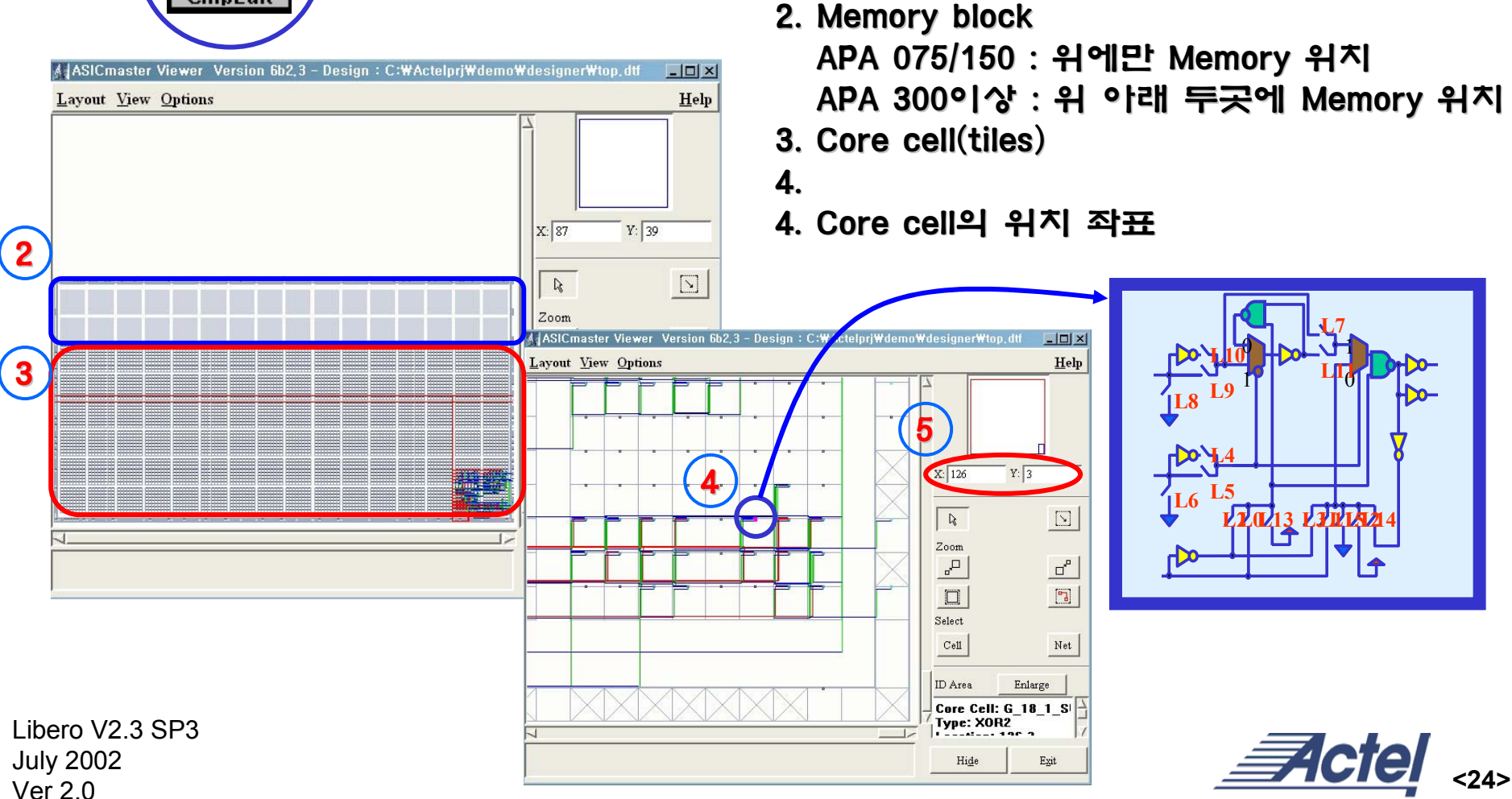

### **Designer Series – Timer**

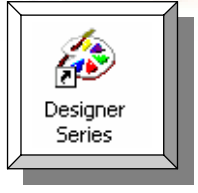

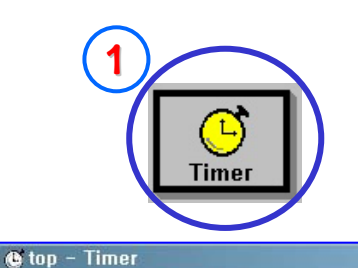

🔄 🖻 🕂 E 🗕 🛛 Ex 🚑 🔯 🗷 🛛

<u>File Edit Tool H</u>elp

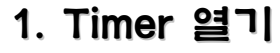

- U ×

- 2. Clk40에 대한 clock performance
- 3. Path 별 timer 분석
- 4. Register to Register delay 분석

| mmary Clocks Paths                           | 🕲 top – Tim   | er<br>Taal Hala                |                       |       |                                                          | _02                        | <u>&lt;</u>           |                      |                        |               |           |                |
|----------------------------------------------|---------------|--------------------------------|-----------------------|-------|----------------------------------------------------------|----------------------------|-----------------------|----------------------|------------------------|---------------|-----------|----------------|
| ilk40 Frequency<br>07 130                    |               | <u></u><br>+  E -  0           | Ex 🗿 🔯 🕱 🕸            | Eile  | oanded Paths: 1<br><u>E</u> dit <u>V</u> iew <u>W</u> ir | dow                        |                       |                      |                        |               |           | -0:            |
| 65                                           | clk40         |                                |                       | Grid1 | Instance                                                 | Net                        | Macro                 | Delay<br>0.66 (r)    | Type<br>Setup Del      | Total<br>9.70 | Fanout    |                |
| 32 Frequency                                 | Summary (     | Clocks Paths                   |                       |       | U2/count[12]:D<br>U2:tmp_3[12]<br>C_18_1_SUM12:V         | tmp_3[12]<br>U2_tmp_3_12   | ADLIB:DF<br>cnt_block | 0,32 (f)<br>0,00 (f) | Net Delay<br>Net Delay | 9,04<br>8,72  | 0         |                |
| 103                                          | 3.1           | From                           | То                    |       | G_18_1_SUM12:A                                           | G_18_1_COZ                 | ADLIB:XO              | 1,28 (f)             | Net Delay              | 8,16          | 1         |                |
|                                              |               | is                             | All Registers / clk40 |       | G_18_1_C011:Y<br>G_18_1_C011:A                           | G 18 1 COZ                 | ADLIB: AN             | 0,57 (f)<br>0.96 (f) | Gate Del               | 6,88          | 1         |                |
| Actual: 103,12 Mhz                           | 3 All Regi    | sters / cik40<br>sters / cik40 | All Registers / CIK40 |       | G_18_1_C05:Y                                             |                            | ADLIB: AN             | 0,33 (f)             | Gate Del               | 5,36          | 10        |                |
| Required: Mhz                                | 4 All Input   | IS                             | All Outputs           |       | G_18_1_C05:A<br>G_18_1_C01:Y                             | G_18_1_COZ                 | ADLIB: AN             | 2,26 (f)<br>0,41 (f) | Gate Delay             | 5.03          | 1         |                |
| Aaximum Delay in the clk40 domain between al | Path All B    | egisters / cl                  | Ik40 All Begisters /  |       | G_18_1_CO1:A                                             | G_18_1_COZ                 | ADLIB:AN              | 0,46 (f)             | Net Delay              | 2,36          | 1         |                |
| Actual(ns) Ret                               | 1 112/00      | unt[0]-CLK                     | U2/count[12]:D        |       | G_18_1_CO0:8                                             | tmp_cnt[0]                 | ADLIB:AN              | 0,66 (1)<br>0,51 (f) | Net Delay              | 1,90          | 1         |                |
| Input Ports to Registers: 12,83              | Expan         | d Path                         | U2/count[14]:D        |       | U2:tmp_cnt[0]                                            | tmp_cnt[0]                 | cnt_block             | 0,00 (f)             | Net Delay              | 0,71          | 3         |                |
| Registers to Output Ports: 3,34              |               | _                              | U2/count[13]:D        |       | U2/count[0]:CLK                                          | tmp_clk20                  | ADLIB:DF              | (1) (1,0<br>(1) 0    | Net Delay              | 0,71          | 1         |                |
| Insuit Davida da Outraut Davida y 7.11       | 5 Export      | t ⊨                            | U2/count[12]:D        |       |                                                          |                            |                       |                      |                        |               | · · · · · |                |
|                                              | 6 Print,.     |                                | U2/count[14]:D        | ×     | 5                                                        |                            |                       |                      |                        |               |           |                |
| Set                                          | 7 02/00       | UNT[U]:CLR                     | U2/count[13]:D        |       |                                                          |                            |                       |                      |                        |               |           |                |
|                                              | 0 102/00      |                                |                       |       | U2/count[0] G 18_1                                       | <u>COD</u> <u>G 18 1 (</u> | 201 G 18<br>Y ^       | 1_C05                | G 18 1 CO11            |               | U2/       | count[12]<br>K |
| y Temp: 70 Volt: 2,                          | 30 Speed: STD | D //                           |                       |       |                                                          | 2 AND2                     |                       | Υ                    | A v                    | G 18 1        |           | R 9            |
|                                              |               |                                |                       |       | DFFC                                                     |                            | A                     | ND3                  | 6                      | — Б           |           | DFFC           |
|                                              |               |                                |                       |       |                                                          |                            |                       |                      | AND3                   | XO            | R2        |                |

### **Designer Series – Timer**

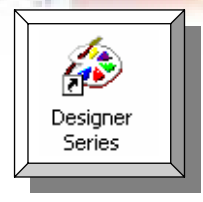

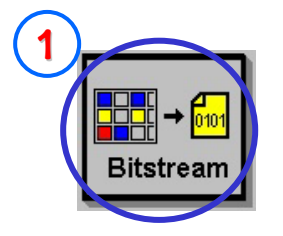

Ver 2.0

- 1. Bitstream 열기
- 2. File Type 선택

BitStream : silicon sculptor를 이용한 programming STAPL : flash pro and lite 를 이용한 programming

- 3. FlashLock 입력시 program, erase 불가
- 4. Programming file 생성

|               | Generate Programming Files: Bitstream Files                 |
|---------------|-------------------------------------------------------------|
| 0             | File <u>Type</u> : 2 Bitstream<br><u>Bitstream</u><br>STAPL |
| (3            | C No Locking (off)                                          |
|               | O Use Keyed Lock (Max length is 20 hex chars,)              |
|               | Security Key:                                               |
|               | <u>G</u> enerate Random Key                                 |
|               | O Use Permanent Lock                                        |
|               | Output filename;                                            |
|               | <u>B</u> rowse                                              |
|               | OK Cancel Help                                              |
| Libero V2.3 S | P3                                                          |
|               |                                                             |

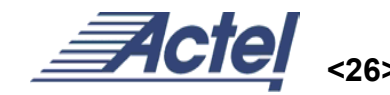

### **Designer Series – Backannotation**

ø

Designer

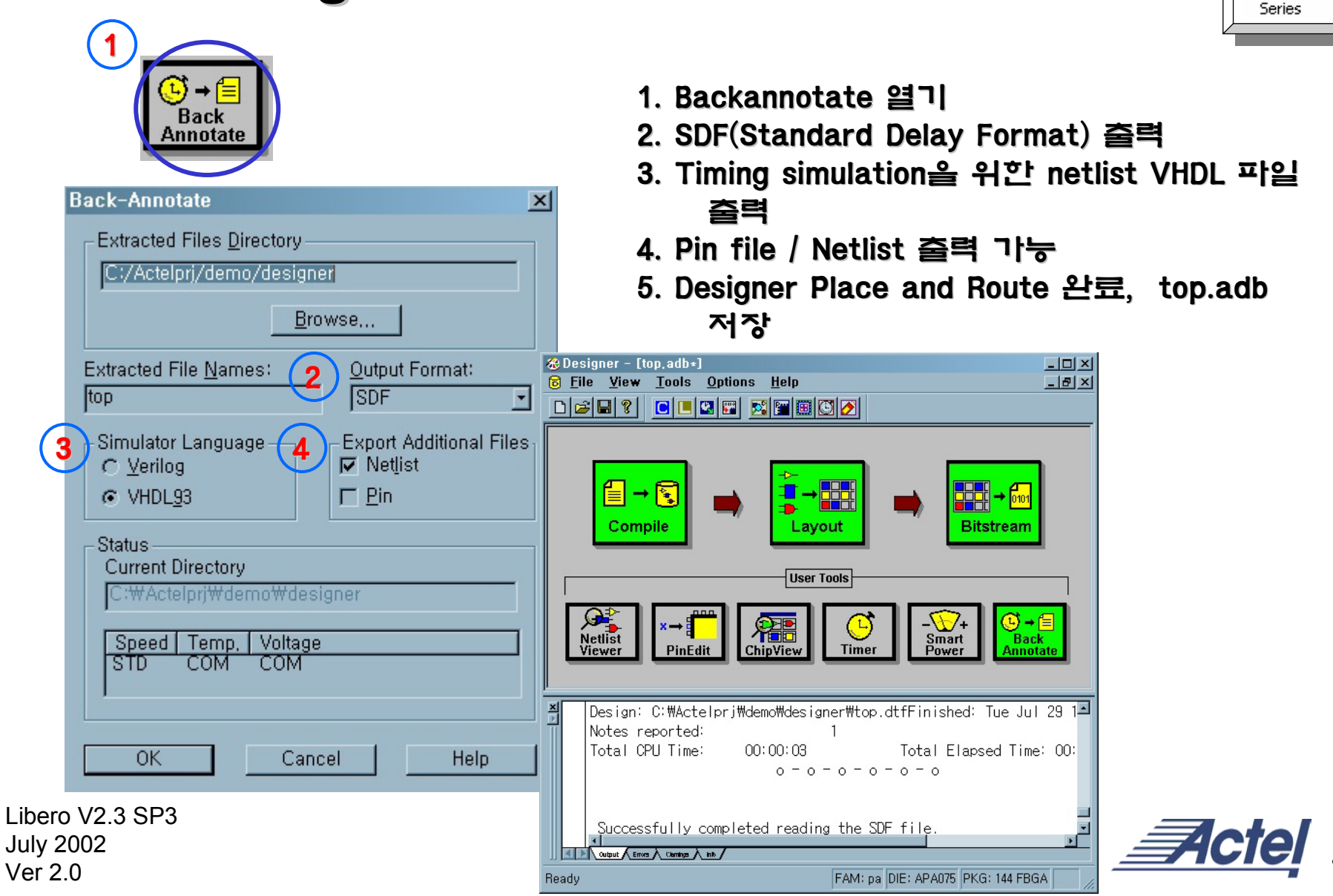

# Waveformer Lite

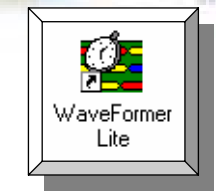

123456

| <mark>≪</mark> Libero IDE - C:₩Ac<br><u>F</u> ile <u>E</u> dit <u>V</u> iew <u>P</u>                                                                                                    | ctelprj₩demo₩demo,prj<br>Process <u>T</u> ools <u>W</u> indow <u>H</u> elp                                                                                                    |                                                                                                    |
|----------------------------------------------------------------------------------------------------|----------------------------------------------------------------------------------------------------|----------------------------------------------------------------------------------------------------|
| Default Configuration<br>Default Configuration<br>Default Configuration | Le ce de grade de la composition<br>pen HDL file<br>reate Symbol<br>ynthesize<br>reate Stimulus<br>un Pre-Synthesis Simulation<br>un Post-Synthesis Simulation<br>un Post-Layout Simulation | 1. TOP design에서 Create Stimulus 열기<br>2. Clk40에 clock 속성 부여<br><note> signal list에서 진하게 출력되는 signal 은 input을<br/>나타내고 엷게 출력되는 signal은 output을 나타낸다.</note> |
| B                                                                                                    | un Designer<br>un Silicon Sculptor                                                                                                    | Adjust signal levels                                                                                                    |
| Pi<br>↓<br>Design Hierarchy File M                                                                                                    | ror WaveFormer Lite - [D<br>File Export Edit<br>Add Signal Add Bus<br>Add Clock Add Spacer H<br>1.000ns -169-9ns pns<br>reset<br>Clk4 Edit<br>count_e Sig                                   | Bus ParameterLibs   Bus ParameterLibs   Beport View   Options Window   Help Image: Complete Signal (s)   nal(s) <-> Clock(s)                               |
| I/O signals                                                                                                    | enabl Sav<br>shift_i Sav<br>shift_en<br>count[15:0]<br>data_out                                                                                                    | re As                                                                                                    |
| Libero V2.3 SP3<br>July 2002<br>Ver 2.0                                                                                                    | Double click to edit sign                                                                                                    | nal and simulation properties Simulation Inactive                                                                                                    |

### Waveformer Lite – Clock Properties

100 %

Cancel

Rise to Fall Correlation:

Invert (Starts Low)

0K

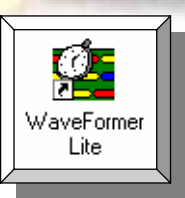

| Signal Properties                     |                        |                              |                               |                      |         |            |
|---------------------------------------|------------------------|------------------------------|-------------------------------|----------------------|---------|------------|
| Name: clk40                           | ☐ Active Low           |                              |                               |                      |         |            |
| Simulate Once Analog Props            | <u>G</u> rid Lines     |                              |                               |                      |         |            |
| Drive C Simulate C Watch              | C Compare              |                              |                               |                      |         |            |
| Boolean Equation: ex. (SIG1 and SIG2) | delay 5                | Edit Clock                   | Parameters                    |                      |         |            |
| Clock: Unclocked Edge/Lev             | et M-9                 | Name: <u> clk40</u>          |                               |                      | - CIOCK | name       |
| Clock Properties                      |                        |                              | < Invone                      | <u> </u>             | ·       | _          |
| Chat Frankley Not I Sed               | vanced Register        | Freq:                        | 40.                           | ● KHz/us<br>● MHz/ns | — Clock | Frequency  |
| Boolean Equation     C Verilog        |                        | Period: J                    | 25. 🔫<br>a: ev. 2*CLK0 period | ) GHz / ps           | - Clock | Period     |
|                                       |                        | 25                           |                               |                      |         |            |
| <u>₩</u> fm Eqn 8ns=Z (5=1 5=0)*5 9=H | I 9=L 5=V 5=X <u>▼</u> | Starting Offse               | t 🗍                           | 0 0                  |         |            |
| Label Eqn Hex(Inc(0,2,5))             | <u> </u>               | Duty Cycle %                 | 5                             | 50 🗲 50              | — Clock | duty cycle |
| Export Signal Direction:              | put 💌                  | Rise Jitter:                 |                               |                      |         |            |
| Analog Display                        | Size Ratio: 1          | Fall Jitter:<br>Buffer Delay | ,                             | UJ U                 |         |            |
| VHDL: std_logic 🔽 Verilog: 🛛          | wire 👻                 | Min L to H:                  | (                             |                      |         |            |
| Radix: hex 🚽 Bus MSB: 🚺               | LSB: 0                 | Max L to H:                  |                               |                      |         |            |
| 🗖 Falling Edge Sensitive 🔲 Rising     | g Edge Sensitive       | Min H to L:                  |                               |                      |         |            |
| OK Cancel Apply <u>F</u>              | Prev <u>N</u> ext      | Max H to L:                  | Correlation:                  |                      |         |            |
|                                       |                        | Falling Delay                | Correlation:                  | 100 %                |         |            |

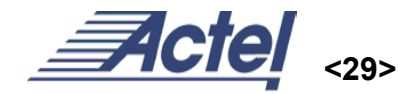

### Waveformer Lite – Export files 1

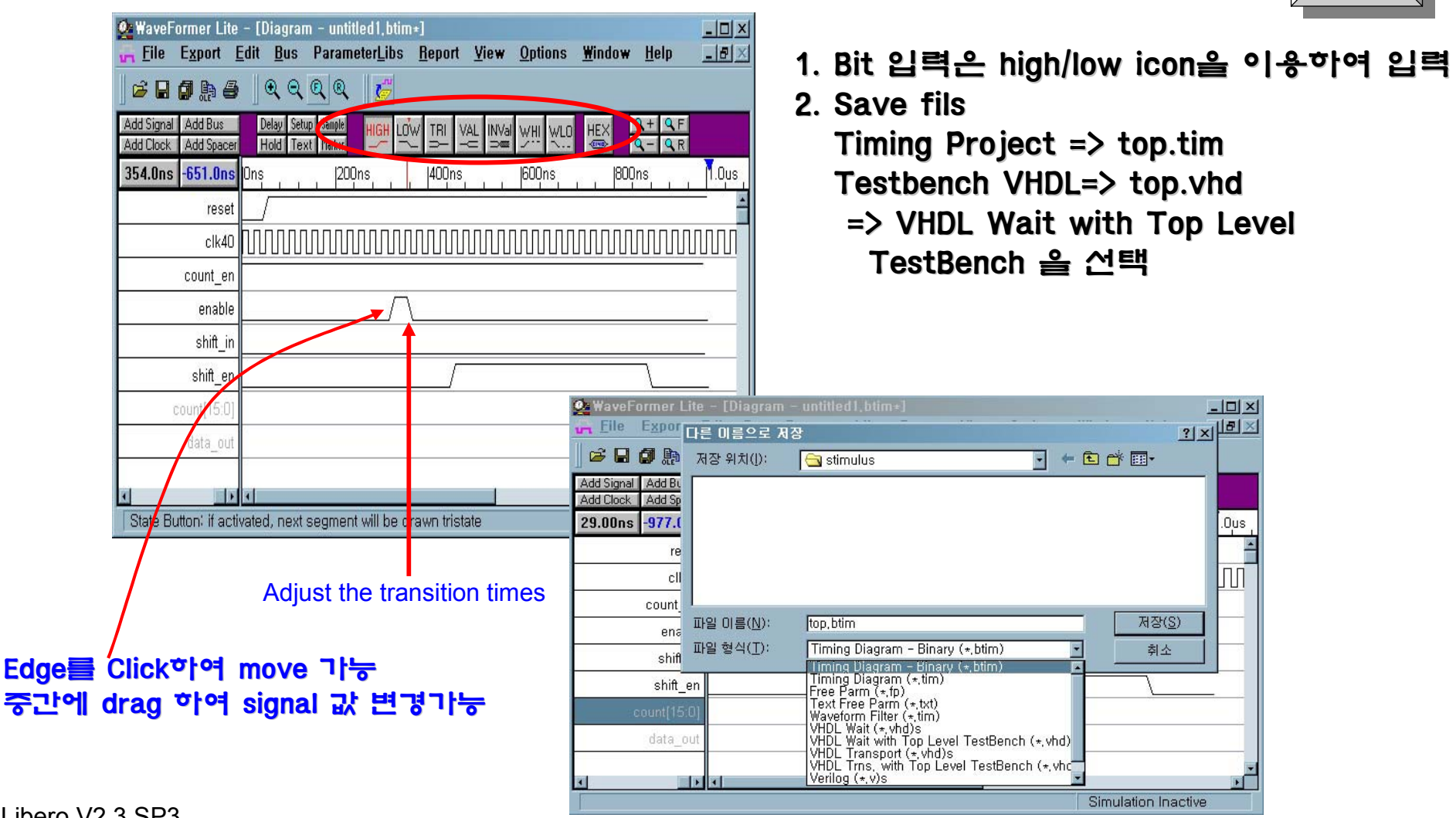

Libero V2.3 SP3 July 2002 Ver 2.0

Actel

WaveFormer Lite

### Waveformer Lite – Export files 2

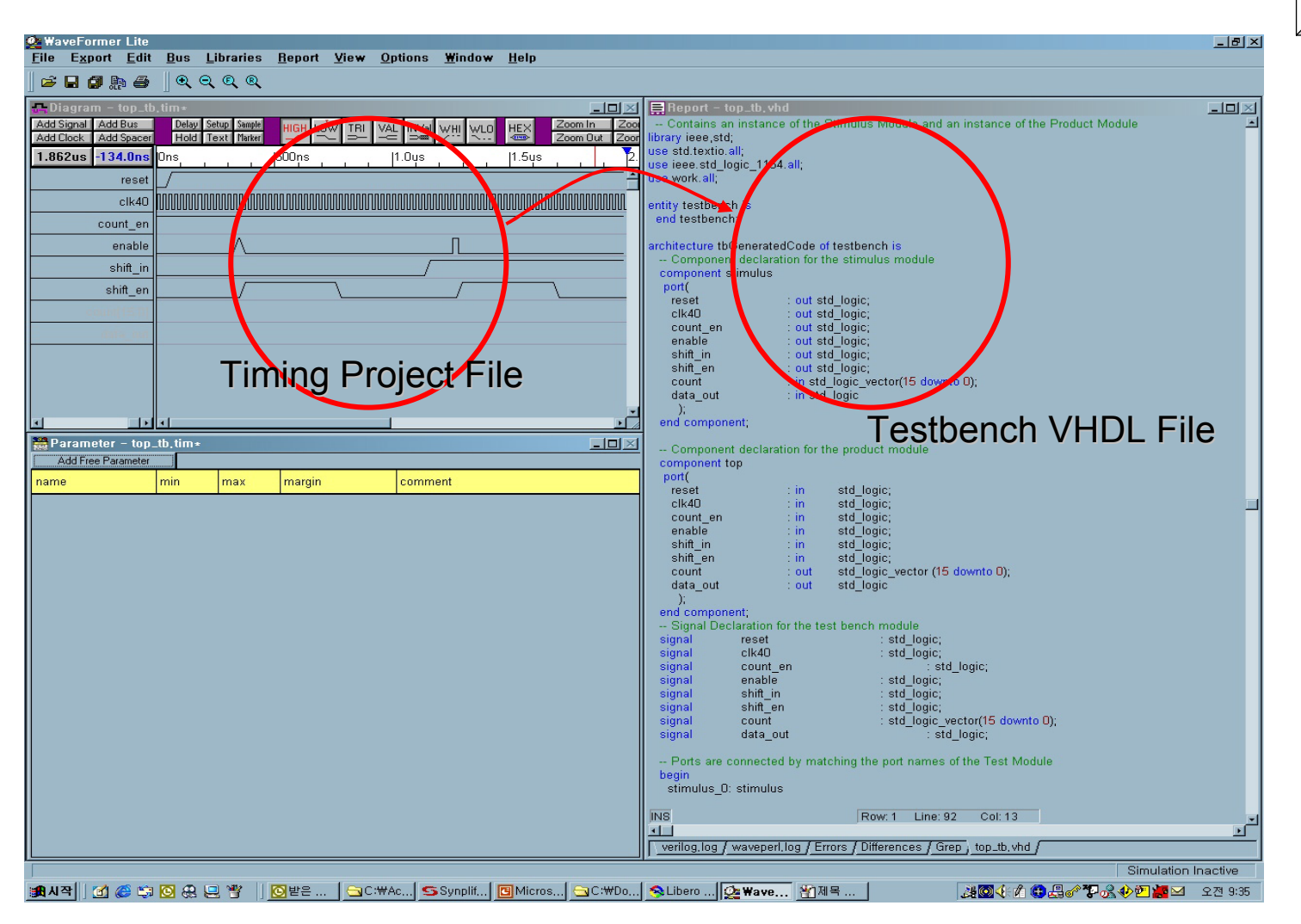

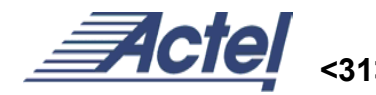

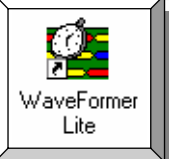

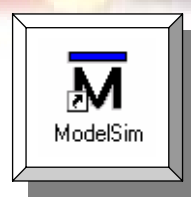

| Libero IDE     - C:WActelprjW       Eile     Edit     View       Process       Image: Second Second Se                                                                                                    | amow mo.prj<br>Tools Window Help                                                                    |                                         |
|----------------------------------------------------------------------------------------------------|----------------------------------------------------------------------------------------------------|-----------------------------------------|
| Default Configuration     Default Configuration     Default Confi | ck, vhd)<br>lock, vhd)<br>_block, vhd)                                                              |                                         |
| Op                                                                                                    | otions                                                                                              | ×                                       |
|                                                                                                    | Project Settings   Stimulus   Simulation   Synth<br>Process<br>Location:   modelsim<br>Additional   | Browse                                  |
| Design Hierarchy File Manager                                                                                                    | Automatic Do File Content<br>↓ Compile VHDL Package Files<br>↓ Include wave,do<br>Test bench entity | Simulation Run<br>[2000ns<br>[testbench |
| HDL Editor<br>ViewDraw for Actel<br>Synthesize<br>B→S Synplify Synthesis<br>Synplify WaveFormer Lite                                                                                                    | Vsim Command<br>Type: C Min C Typ © Max<br>Vsim Additional                                          | Resolution: Ins                         |
| H ModelSim Simulatic<br>□-Implement Design<br>- C Designer Place-anc<br>- Silicon Sculptor<br>- Silicon Explorer                                                                                                    | Use Automatic Do File                                                                               | Default                                 |
| Invoking Synplify.<br>Invoking ModelSim                                                                                                    |                                                                                                    | 확인 취소 도움말                               |
|                                                                                                    |                                                                                                    |                                         |
| Ready                                                                                                    |                                                                                                    | VHDL PA                                 |

Libero V2.3 SP3

July 2002 Ver 2.0

- 1. Simulation 하기 위한 options
- 2. Tools -> options 선택
- 3. Simulation tab 을 선택

<Simulation Run> : Simulation 의 끌점을 선정. (ex: 2000ns : 결과를 2us 까지 출력) <Compile VHDL Package Files> : simulation 할때마다 package file을 다시 compile 함. <Inculde wave.do> : user가 원하는 signal을 wave.do 로 저장하여 다음 simulation 시 적용됨. <Vsim Command> : Timing Simulation 시 Min(best)/Typ(typical)/Max(worst) case 를 선택하여 simulation 함. <Resolution> : simulation 결과 출력시 sampling time을 의미함. 값이 작을수록 더 정확한 결과를 얻을 수 있음.

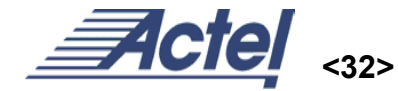

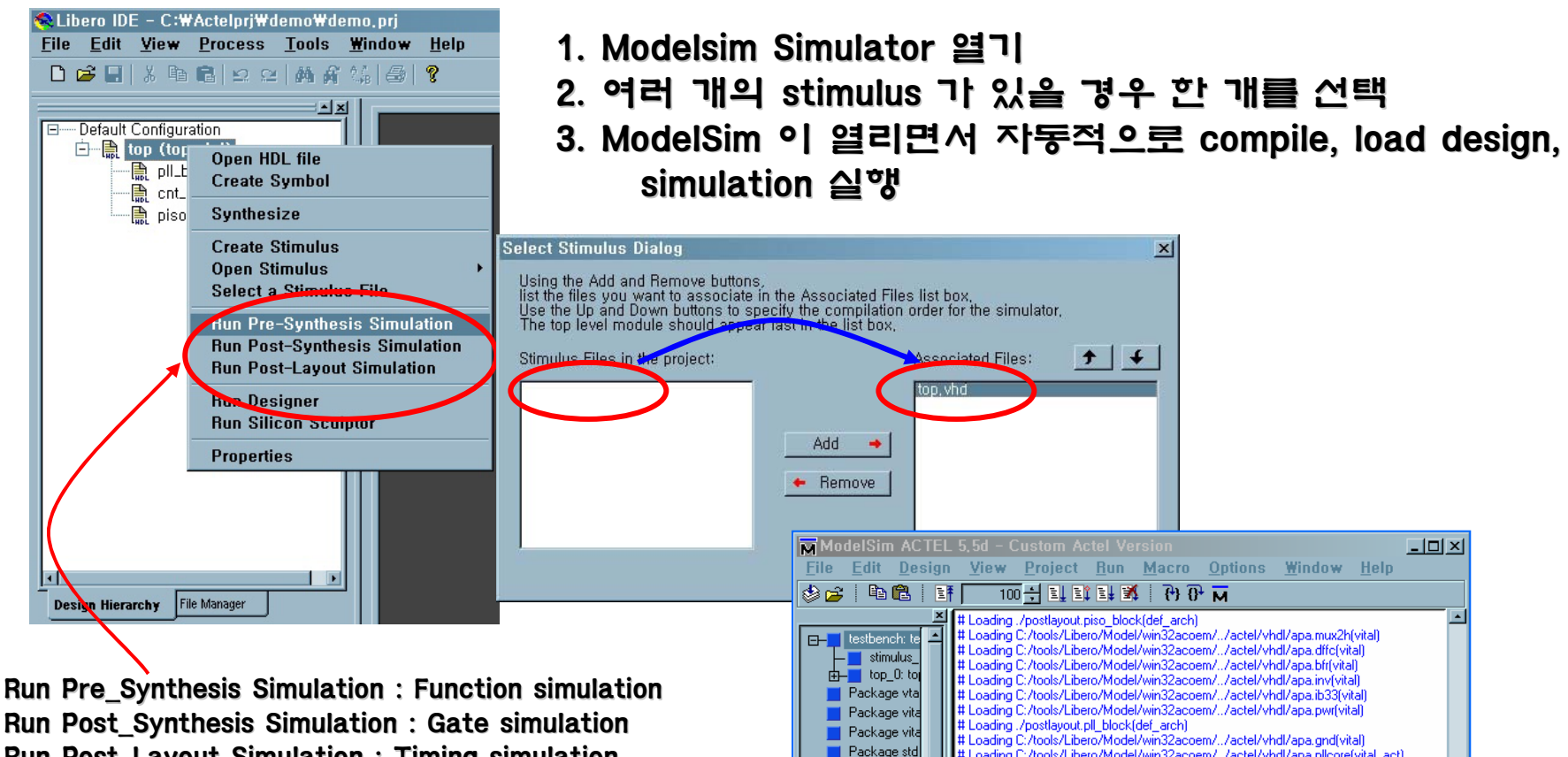

Package tex

Now: 1 us Delta: 3

Library ), sim

Run Post\_Layout Simulation : Timing simulation

\*정확한 design의 검증을 위해서는 위 세 가지의 모든 경우에 대해서 simulation 결과가 일치해야 함.

Libero V2.3 SP3 July 2002 Ver 2.0

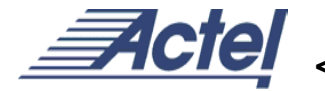

# Loading C:/tools/Libero/Model/win32acoem/../actel/vhdl/apa.pllcore(vital\_act) # Loading C:/tools/Libero/Model/win32acoem/../actel/vhdl/apa.pll(vital\_act)

# Loading C:/tools/Libero/Model/win32acoem/../actel/vhdl/apa.shreg(vital\_act)

# Loading ./postlayout.cnt\_block(def\_arch)

sim:/testbench

VSIM 2>

ModelSim

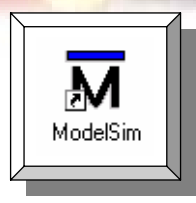

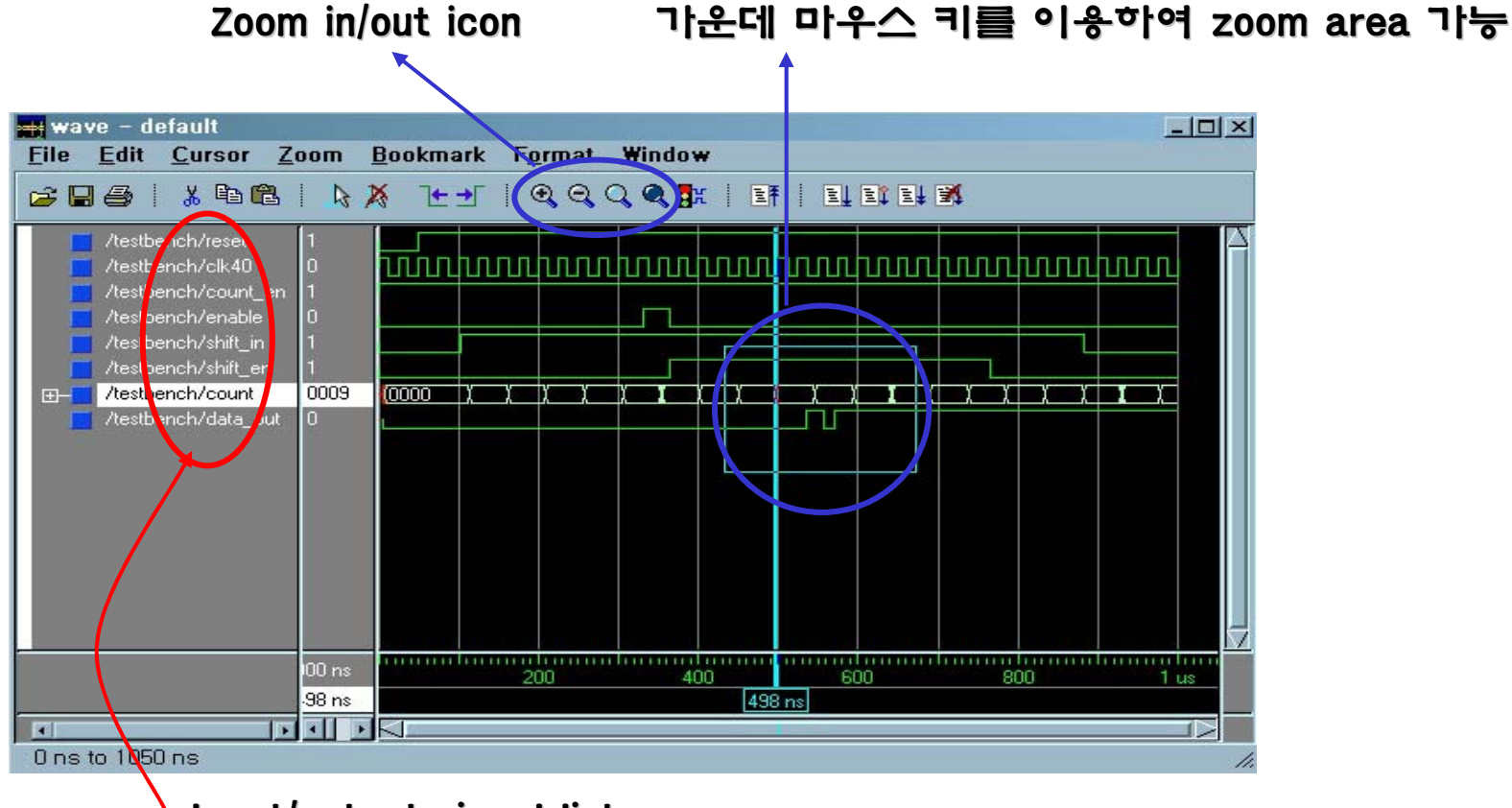

Input/output signal list

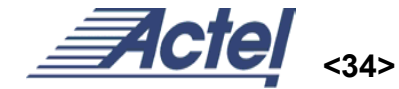

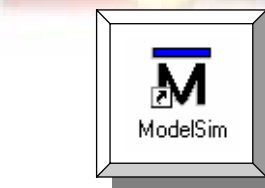

jion ;ign

| ModelSim                                                                                                    | ACTEL 5,6                                                                                                    | 6b - Custo                                                                                                 | m Acte                                                                                       | l Versia                                                                                       | n                                                                               |                                                                |                                                                                                    |                                                                                                    |                                             |                                                   |
|----------------------------------------------------------------------------------------------------|----------------------------------------------------------------------------------------------------|----------------------------------------------------------------------------------------------------|----------------------------------------------------------------------------------------------|------------------------------------------------------------------------------------------------|---------------------------------------------------------------------------------|----------------------------------------------------------------|----------------------------------------------------------------------------------------------------|----------------------------------------------------------------------------------------------------|---------------------------------------------|---------------------------------------------------|
| <u>F</u> ile <u>E</u> dit                                                                                                    | <u>View</u> <u>C</u> o                                                                                                    | mpile <u>S</u> ir                                                                                          | nulate                                                                                       | Tools                                                                                          | <u>₩</u> in                                                                     | dow                                                            | <u>H</u> elp                                                                                                   |                                                                                                    |                                             |                                                   |
| 🕸 🚅   🖻                                                                                                    | <u>A</u> ll Window                                                                                                    | /s                                                                                                    |                                                                                              | <b>1</b>                                                                                       | 6)                                                                              | м                                                              |                                                                                                    |                                                                                                    |                                             | <lh:< th=""></lh:<>                               |
| testber     testber     testber     fop     Packag     Packag     Packag     Packag     Packag     Packag     Packag     Packag     Packag     testber     testber                                                                                                    | <br>Dataflow<br>List<br>Process<br>Signals<br>Structure<br>Vanables<br>Wave<br>Datas <u>e</u> ts                                                                                                    | space                                                                                                    | ols/Libero<br>ols/Libero<br>ynth.cnt_<br>ynth.piso_<br>sk/Libero<br>ols/Libero<br>ols/Libero | V2.3/Moc<br>V2.3/Moc<br>block(beh<br>block(dei<br>V2.3/Moc<br>V2.3/Moc<br>V2.3/Moc<br>V2.3/Moc | lel/win32<br>lel/win32<br>ave)<br>_arch)<br>lel/win32<br>lel/win32<br>lel/win32 | acoem/.<br>acoem/.<br>acoem/.<br>acoem/.<br>acoem/.<br>acoem/. | ./actel/vhdl/ap<br>./actel/vhdl/ap<br>./actel/vhdl/ap<br>./actel/vhdl/ap<br>./actel/vhdl/ap<br>./actel/vhdl/ap | a.pllcore(vit<br>a.pll(vital_ar<br>a.shreg(vita<br>a.dffc(vital_<br>a.bfr(vital_a<br>a.inv(vital_a | al_act) ct i_act) al_act) act) ct act) ct v | 1. V<br>2. S<br>3. S                              |
| Norv: 2 us                                                                                                    | Encoding                                                                                                    | •                                                                                                    | sim:                                                                                         | /testber                                                                                       | nch                                                                             |                                                                |                                                                                                    |                                                                                                    | 11.                                         |                                                   |
| structure 😨                                                                                                    |                                                                                                    |                                                                                                    |                                                                                              | - 🗆 ×                                                                                          | 1 📰                                                                             | signa                                                          | ls                                                                                                    |                                                                                                    |                                             | - O ×                                             |
| <u>File</u> <u>E</u> dit                                                                                                    | <u>V</u> iew                                                                                                    | <u>W</u> indow                                                                                             |                                                                                              |                                                                                                | Ei                                                                              | e <u>E</u>                                                     | dit <u>V</u> iew                                                                                               | <u>A</u> dd                                                                                        | Tools                                       |                                                   |
| testben     testben     testben     top     top | nch: testbenc<br>nulus_0: stimu<br>_0: top(beha<br>u1: pl_block<br>u2: cnt_bloc<br>u3: piso_blo<br>ge vtables<br>ge vital_primil<br>ge tvtlo<br>ge stal_logic_<br>ge std_logic_<br>ge stal_logic_<br>ge stal_logic_ | h(tbgenerate<br>ve)<br>(def_arch)<br>:k(behave)<br>ck(def_arch)<br>tives<br>g<br>unsigned<br>arith<br>1164 | dcode)<br>dcode)                                                                             |                                                                                                |                                                                                 | gla<br>glb<br>c loc<br>c clk                                   | a<br>ok<br>k<br>c<br>d_1_net                                                                                   | List<br>Log                                                                                        |                                             | Selected Sign<br>Signals in Ber<br>Signals in Der |
| T                                                                                                    |                                                                                                    |                                                                                                    |                                                                                              |                                                                                                |                                                                                 |                                                                |                                                                                                    |                                                                                                    |                                             |                                                   |
| sim:/testbe                                                                                                    | nch/top_(                                                                                                    | ]/u1                                                                                                    |                                                                                              |                                                                                                | / s                                                                             | im:/te                                                         | stbench/to                                                                                                    | p_0/u1                                                                                             |                                             |                                                   |
| VZ.J OFJ                                                                                                    |                                                                                                    |                                                                                                    |                                                                                              |                                                                                                |                                                                                 |                                                                |                                                                                                    |                                                                                                    |                                             | 11.                                               |

# <내부 signal을 보기위한 방법> 1. View -> Signals 과 Structure 창을open 2. Structure 창에서 내부 block으로 이동 3. Signals 창에서 원하는 signal 을 선택하여 add->wave 를 한다.

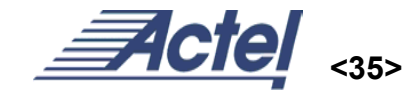

July 2002 Ver 2.0

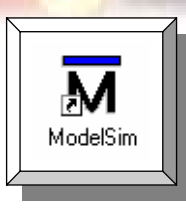

| File Edit View Compil                                                                                                    | Custom Actel Version<br>le Simulate Tools Window Help                                                                                                    | ١×           |
|----------------------------------------------------------------------------------------------------|----------------------------------------------------------------------------------------------------|--------------|
| 🕹 🚘   🖻 🛍   💷 🚺                                                                                                    | 100 쉬티 타 타 화 [ 권) 라 찌                                                                                                    |              |
| testbench: testb     testbench: testb     fop_0: top[0]     Package vtables     Package vital_p     Package textio     Package std_lo     Package std_lo     Vs                                                                                                    | Loading D:/tools/LiberoV2.3/Model/win32acoem//actel/vhdl/apa.dffc(vital_act)<br>Loading D:/tools/LiberoV2.3/Model/win32acoem//actel/vhdl/apa.bff(vital_act)<br>Loading D:/tools/LiberoV2.3/Model/win32acoem//actel/vhdl/apa.inv(vital_act)<br>aw signals<br>.signals<br>.signals<br>.sw structure<br>.structure<br>.structu |              |
| Library sim                                                                                                    | ilm e                                                                                                    | +            |
| Now: 2 us Delta: 4                                                                                                    | sim:/testbench                                                                                                    |              |
| File Edit View Insert<br>🖻 🖬 🎒   🐰 🖻 🛱 👫                                                                                                    | Format Lools Window<br>  ♪ ※ 1 ± ±   ▼ □,   ④, ○, ④, B.K   E.F   E.L E.C E.L MA   3+                                                                                                    |              |
| /testbench/reset                                                                                                    |                                                                                                    | $  \Delta  $ |
| <ul> <li>/testbench/clk40</li> <li>/testbench/count_en</li> <li>/testbench/enable</li> <li>/testbench/shift_in</li> <li>/testbench/shift_en</li> <li>/testbench/count</li> <li>/testbench/data_out</li> <li>/testbench/tata_out</li> <li>/testbench/top_0/u1/gla</li> <li>/testbench/top_0/u1/glb</li> </ul>                                                                                                    | -No Data-         -No Data-           -No Data-         -No Data-           -No Data-         -           -No Data-         -           -No Data-         -           -No Data-         -           -No Data-         -           -No Data-         -           -No Data-         -           No Data-         -           No Data-                                                                                                    |              |
| /testbench/clk40     /testbench/count_en     /testbench/enable     /testbench/shift_in     /testbench/shift_en     /testbench/count     /testbench/count     /testbench/cou | -No Data       -No Data         -No Data       -         -No Data       -         -No Data       -         -No Data       -         -No Data       -         -No Data       -         -No Data       -         No Data       -                                                                                                    |              |

July 2002 Ver 2.0 1. Modelsim main windows에서 vsim #> restart -f

vsim #> run 2 us 를 실행

- 2. Wave 창에서 결과 확인
- 3. Wave 창에서 wave.do로 저장하게 되면 다음에 이 추가된 signal이 자동으로 올라오게 된다.

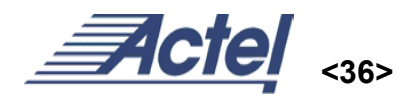

## Silicon Sculptor – programming

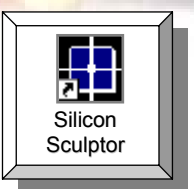

| ≪Libero IDE – C:₩Actelprj₩demo₩demo,prj<br><u>F</u> ile <u>E</u> dit <u>V</u> iew <u>P</u> rocess <u>T</u> ools <u>W</u> indow <u>H</u> elp | 1. Silicon S                      |
|----------------------------------------------------------------------------------------------------|-----------------------------------|
| D 😂 🖬 🐇 🖻 🖻 🗠 🗠 🗛 👫 🏭 🚭 🎖                                                                                                    | 2. Device                         |
|                                                                                                    | 3. Fusing f                       |
| Create Symbol                                                                                                    |                                   |
| Create Stimulus<br>Open Stimulus →<br>Select a Stimulus File                                                                                | ∰ Sculpt₩<br>File Tools JobMaster |
| Run Pre-Synthesis Simulation<br>Run Post-Synthesis Simulation<br>Bun Post-Lauout Simulation                                                 | Quantity: 1                       |
| Design Hierarchy File Mai<br>Run Designer<br>Run Silicon Sculptor                                                                           | Device KNone Selec                |
| HDL Editor<br>ViewDraw for Actel                                                                                                    |                                   |
|                                                                                                    | N/A                               |
|                                                                                                    |                                   |
| 4. Program 🔨                                                                                                    |                                   |
| 5. Program status                                                                                                    |                                   |

- Sculptor Programmer 실행
- 선택
- file(bitstream 선택)

| Open Stimulus<br>Select a Stimulus File                                                                     | SculptWX<br>File Tools JobMaster Help                         |
|----------------------------------------------------------------------------------------------------|---------------------------------------------------------------|
| Run Pre-Synthesis Simulation<br>Run Post-Synthesis Simulation                                               | Quantity: 1 📴 🖬 🚺                                             |
| File Mat         Hun Post-Layout Simulation           1         Run Designer           Run Silicon Sculptor | Device      Knone Selected>     Control Patternel     (Empty) |
| or Properties                                                                                               |                                                               |
|                                                                                                    | N/A ]                                                         |
| 4. Program 🔨                                                                                                |                                                               |
| rogram status                                                                                               | PROGRAM STOP                                                  |
|                                                                                                    |                                                               |

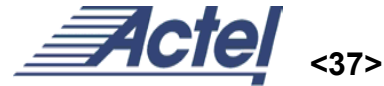

### **Creat Design – Schematic**

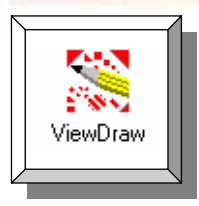

| 🗙 Libero - demo 💶 💷 🗙                                                                                                    |
|----------------------------------------------------------------------------------------------------|
| <u>File Edit View Process Tools Window H</u> elp                                                                                                    |
|                                                                                                    |
|                                                                                                    |
| Design Hierarchy       File       OK         Cancel       Cancel         Chematic       Cancel         Chematic       Stimulus HDL File         Stimulus HDL File       Stimulus HDL File         Sthulus HDL       Stimulus HDL File         Stimulus HDL       Stimulus HDL File         Stimulus HDL       Stimulus HDL File         Stimulus HDL       Stimulus HDL File         Stimulus HDL       Stimulus HDL File         Stimulus HDL       Stimulus HDL File         Stimulus HDL       Stimulus HDL File         Stimulus HDL       Stimulus H |
| Invoking Viewdraw                                                                                                    |
| The tutorial_sch project was closed.                                                                                                    |
| The demo project was opened.                                                                                                    |
| ×                                                                                                    |
| Ready VHDL PA //                                                                                                    |

1. New Schematic file 생성(new->Schematic)

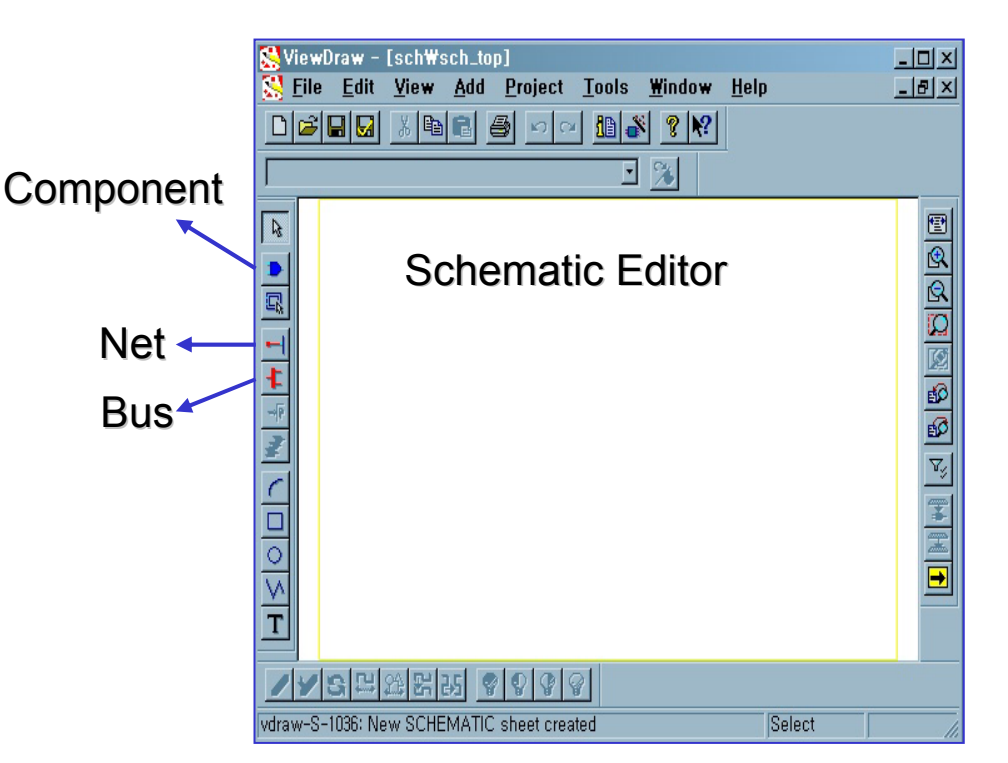

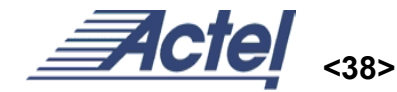

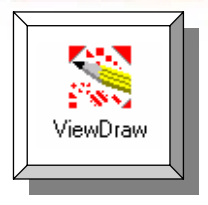

### **Creat Design – Schematic**

- 1. Component 선택시 두가지 방법
  - i. Command line 에서 원하는 component 를 입력 => com and2
  - ii. Add component 에서 원하는 component 를 선택

| S ViewDrav     | v - [sch₩sch_top]<br>dit <u>V</u> iew <u>A</u> dd <u>P</u>                    | roject <u>T</u> ools <u>W</u> indo                                                                                           | w <u>H</u> elp | - 🗆 🛛      |
|----------------|-------------------------------------------------------------------------------|----------------------------------------------------------------------------------------------------|----------------|------------|
|                |                                                                               |                                                                                                    | ?              |            |
|                | Add Component                                                                 | <u> </u>                                                                                                    |                |            |
|                | Directory<br>(actelcells)<br>C:₩Actelprj₩tutoria<br>(actelcells)<br>(builtin) | Symbol<br>and2, 1 <br>and2, 1<br>and2t, 1<br>and2t, 1<br>and3, 1<br>and3, 1<br>and3fft, 1                                    |                | ose<br>elp |
|                |                                                                               | and 3ftt, 1<br>ao21, 1<br>ao21ftt, 1<br>ao21ftt, 1<br>ao21ftt, 1<br>aoi21ftt, 1<br>aoi21ftt, 1<br>aoi21ftt, 1<br>aoi21ftt, 1 | A ANDZ         | ) <u> </u> |
|                |                                                                               |                                                                                                    | • • • • • • •  |            |
| actelcells:and | 프로마비 <u>왕</u><br>2,1 read                                                     | A A A                                                                                                    | Select         |            |

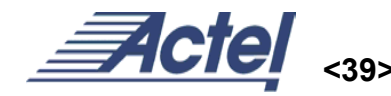

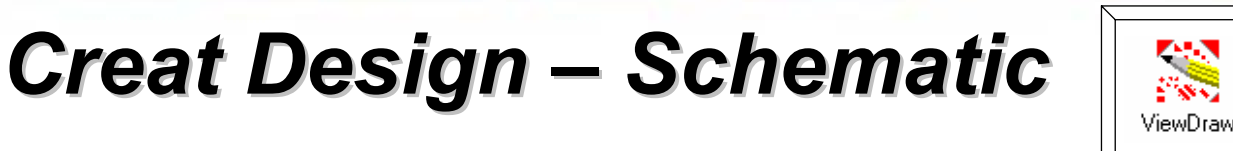

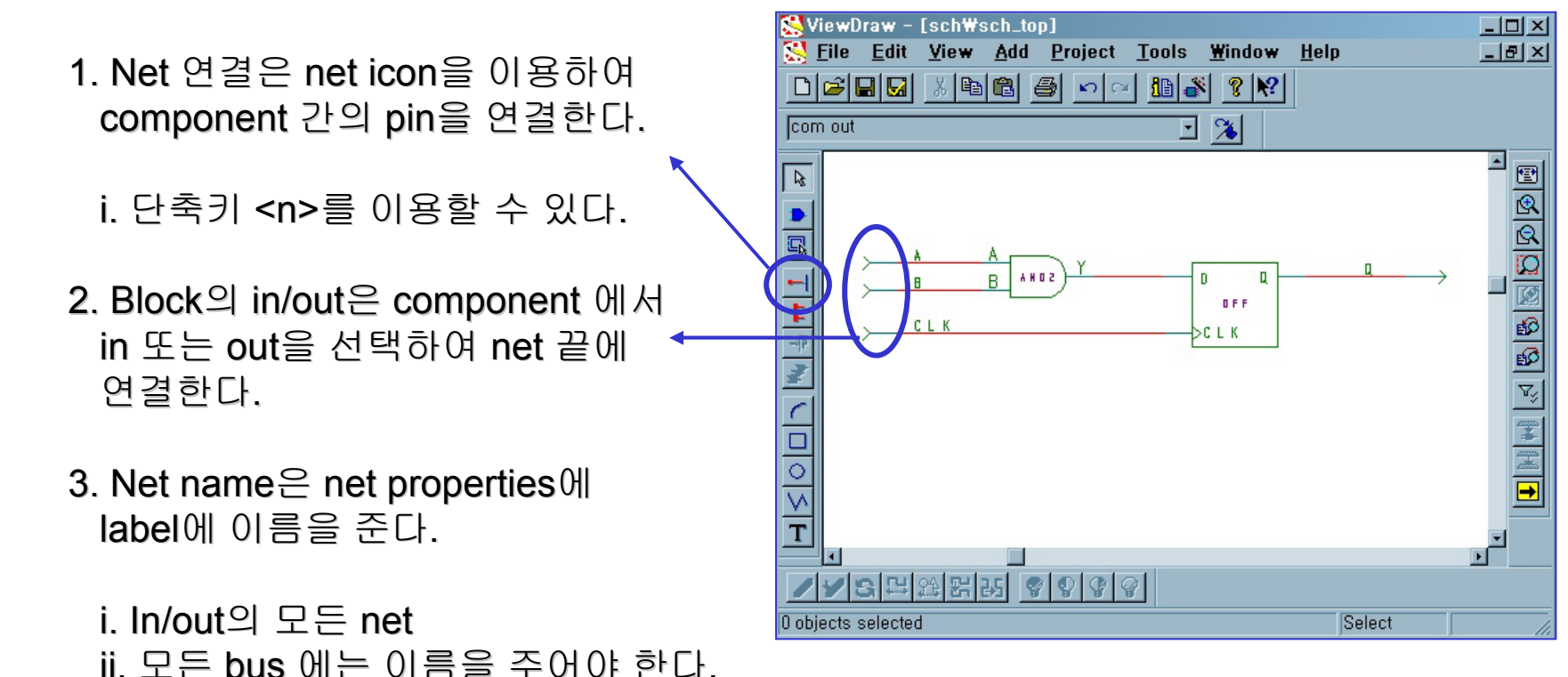

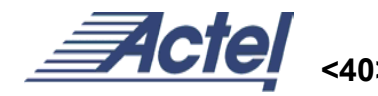

### **Creat Design – Schematic**

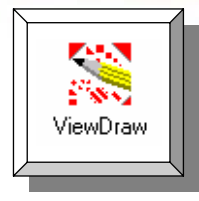

- Bus 연결은 bus icon을 이용하여 component 간의 pin을 연결한다.
   i. 단축키 <b>를 이용할 수 있다.
- 2. Bus name은 Bus properties에 label에 name을 준다.
- 3. Index를 위하여 [7:0] 의형태를 갖는다.
- 4. 배열을 주기위해서 component properties에서 array option을 이용한다.

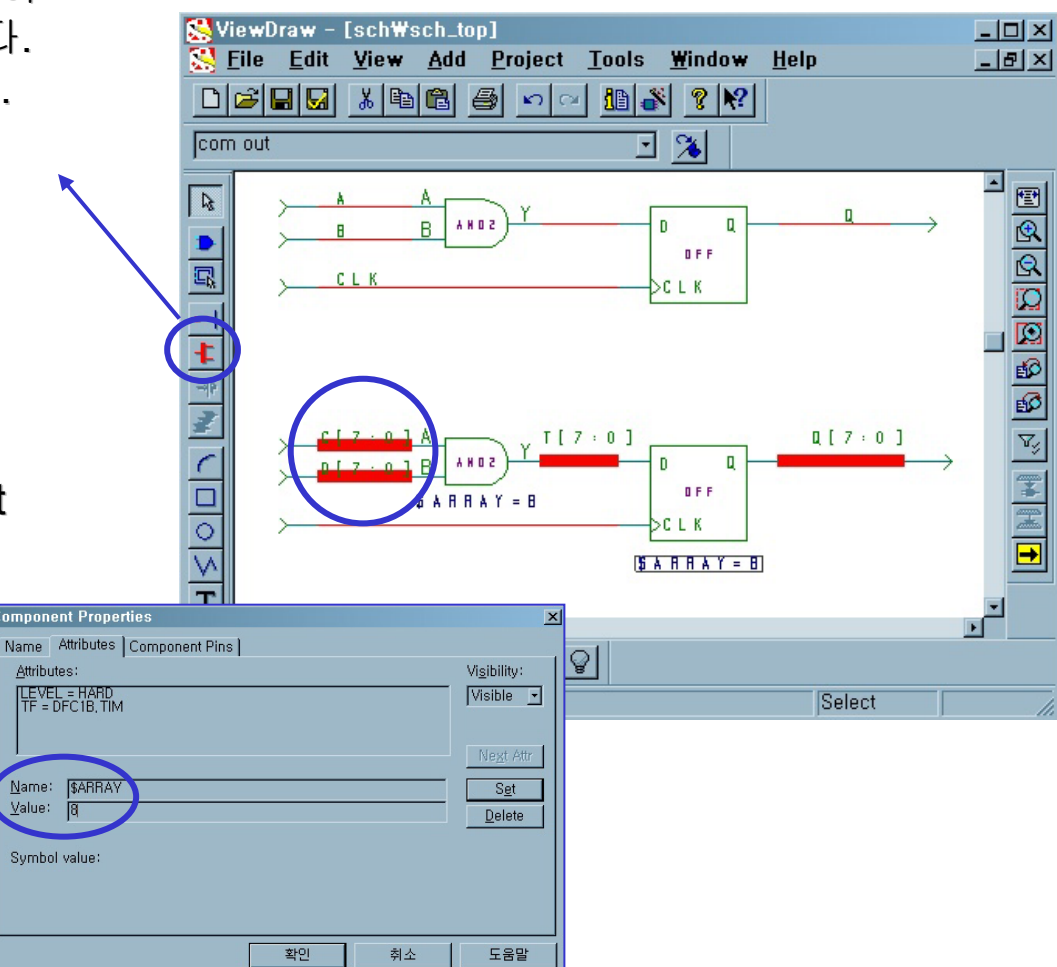

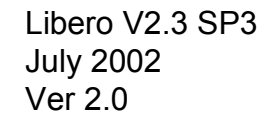

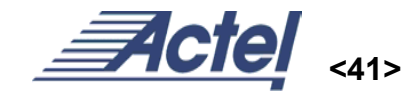

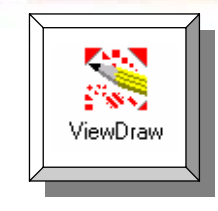

**Creat Design – Schematic** 

- 1. Bus 에서 bit 의 분리는 bus라인에서 net 바로 연결하여 사용한다.
- 2. Index를 bus name 에 바로 붙여사용

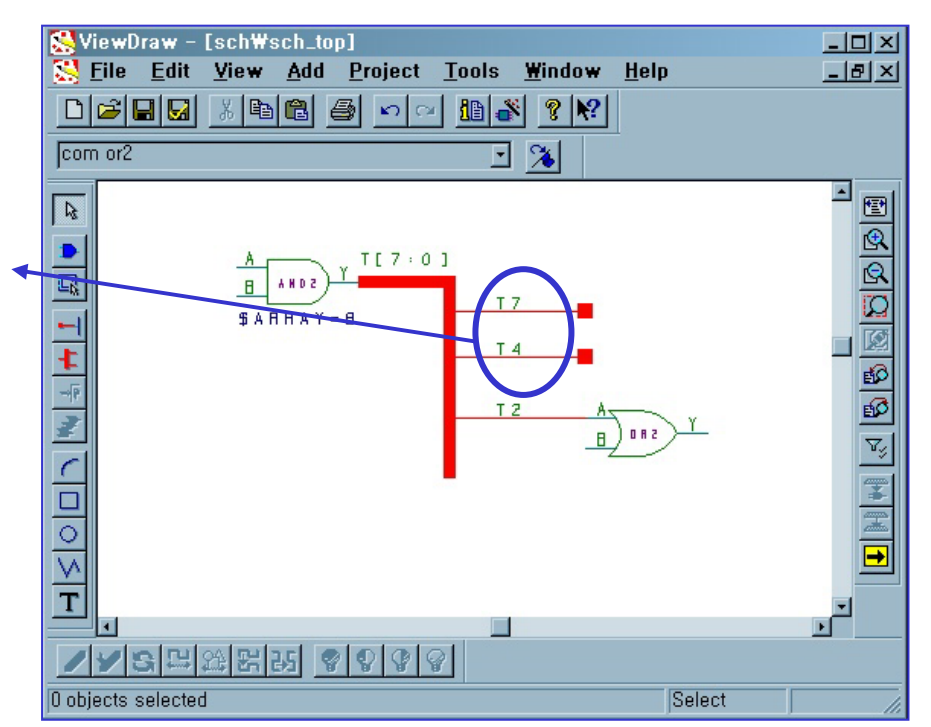

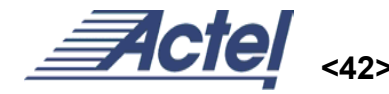

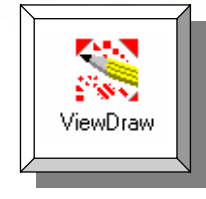

- 1. Vhdl 로 구성된 top design을 schematic의 sub block으로 만들기 위해서 create symbol
- 2. Add component에서 top design을 import 하여 net를 연결한다.

D

R

<010

Т

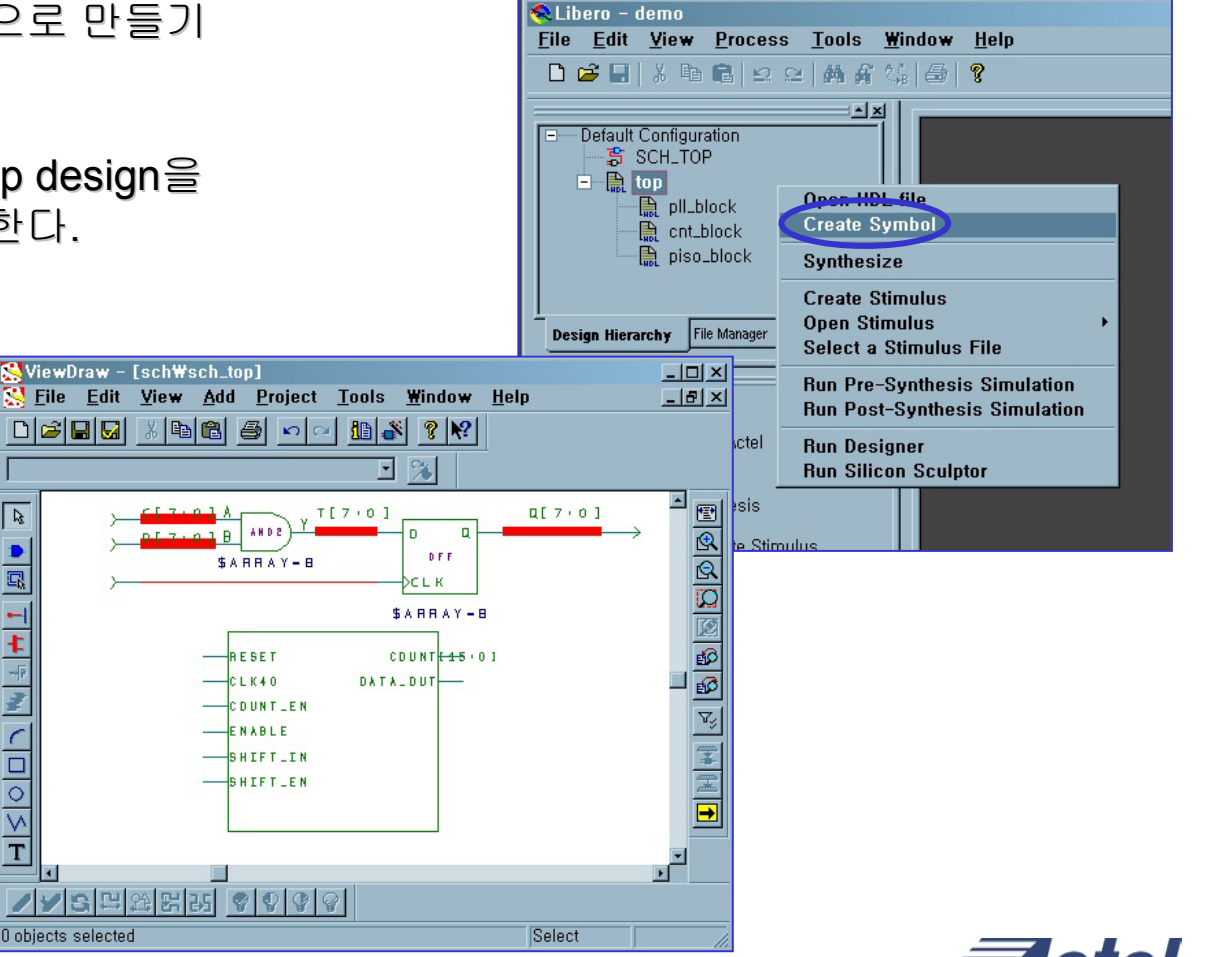

Creat Design – Schematic

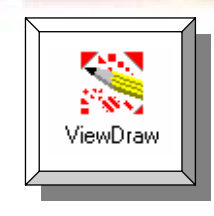

- **Creat Design Schematic**
- 1. Vhdl top design과 schematic 과의
- 2. Add component에서 top design을 import 하여 net를 연결한다.

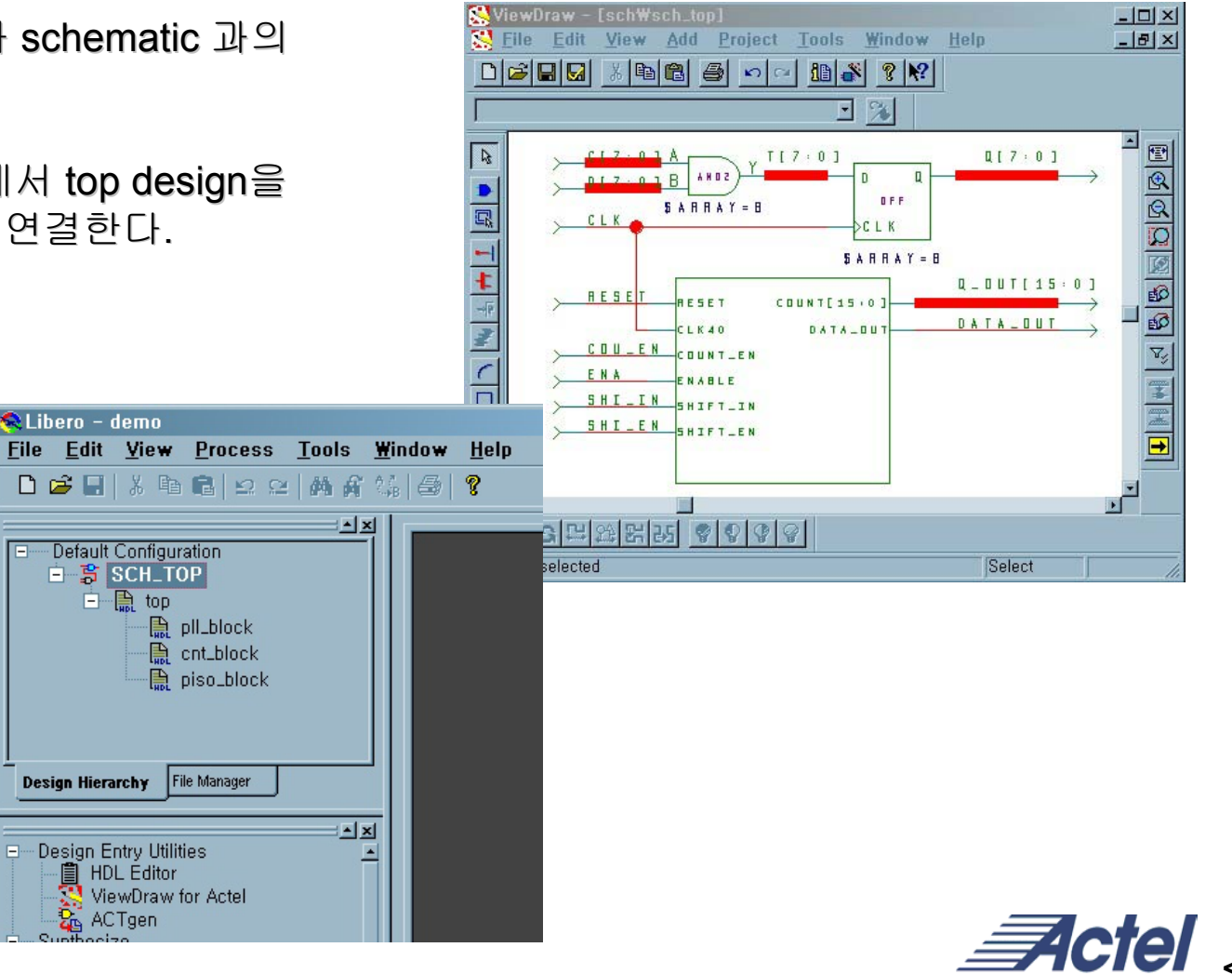